# Powerlifter - návod na nastavení soutěže

 První důležitým krokem je zkontrolovat si vaši verzi powerliftera a případně aktualizovat na nejnovější podporovanou verzi (2.14.4-rev7-RC). Odkaz pro přímé stažení zde: <u>https://download.powerlifter.cz/PowerLIVE/development/PowerLIVE.zip</u>. Verzi si zkontrolujete v pravém dolním rohu (viz screenshot níže).

| A A A A A A A A A A A A A A A A A A A  |                                      |                                                                                                    |             |     | Nová | sout | tăž v | silová  | m tre | iboii |     |    |         |       |          |        |        |                |
|----------------------------------------|--------------------------------------|----------------------------------------------------------------------------------------------------|-------------|-----|------|------|-------|---------|-------|-------|-----|----|---------|-------|----------|--------|--------|----------------|
| 🛄 Ceský svaz vz                        | pírání                               |                                                                                                    |             |     | NOVA | Jour | 102 1 | 31046   | in ac | Jooli |     |    |         | . O., | . 34     | 0.0    | п.     |                |
| - Pro-                                 | Evidence sout                        | eze 💮 Stavis                                                                                                    | outéže      |     |      |      |       |         |       |       |     |    |         |       | ovy 🅣    | Otevni |        |                |
| Soutěž                                 | Přídat závodníka 🔄 Upravit           | Odstranit                                                                                                    |             | -   | nê.  | -    | -     |         |       |       |     | -  |         | Zobra | izení: v | ýchozí |        |                |
| Nastavení soutěže •                    | C S Soutéžicí                        | P., Rok., T.H                                                                                                    | Oddil, klub | DR1 | DR2  | DR3  | DR    | Wilks ( | BP1   | BP2   | BP3 | BP | Wilks ( | MT1   | MT2      | MT3    | MT     | Wilks (        |
| 💻 Správa obrazovek 🔹                   |                                      |                                                                                                    |             |     |      |      |       |         |       |       |     |    |         |       |          |        |        |                |
| iii Evidence rekordů                   |                                      |                                                                                                    |             |     |      |      |       |         |       |       |     |    |         |       |          |        |        |                |
| 🚱 Zveřejnění výsledků                  |                                      |                                                                                                    |             |     |      |      |       |         |       |       |     |    |         |       |          |        |        |                |
| 🔒 Tisk a export sestav                 |                                      |                                                                                                    |             |     |      |      |       |         |       |       |     |    |         |       |          |        |        |                |
| 🕎 Návrh a tisk diplomů                 |                                      |                                                                                                    |             |     |      |      |       |         |       |       |     |    |         |       |          |        |        |                |
| Filtr a zobrazení                      |                                      |                                                                                                    |             |     |      |      |       |         |       |       |     |    |         |       |          |        |        |                |
| □ skupina: 1 0 - 1 0                   |                                      |                                                                                                    |             |     |      |      |       |         |       |       |     |    |         |       |          |        |        |                |
| datum: 17.02.2025                      |                                      |                                                                                                    |             |     |      |      |       |         |       |       |     |    |         |       |          |        |        |                |
| o pořad:                               |                                      |                                                                                                    |             |     |      |      |       |         |       |       |     |    |         |       |          |        |        |                |
| jen přihlášení závodníci               |                                      |                                                                                                    |             |     |      |      |       |         |       |       |     |    |         |       |          |        |        |                |
| Seskupit závodníky dle:                |                                      |                                                                                                    |             |     |      |      |       |         |       |       |     |    |         |       |          |        |        |                |
| O rozdělení do skupin                  |                                      |                                                                                                    |             |     |      |      |       |         |       |       |     |    |         |       |          |        |        |                |
| <ul> <li>soutěžní kategorie</li> </ul> |                                      |                                                                                                    |             |     |      |      |       |         |       |       |     |    |         |       |          |        |        |                |
| O oddilu / družstva                    |                                      |                                                                                                    |             |     |      |      |       |         |       |       |     |    |         |       |          |        |        |                |
| •                                      |                                      |                                                                                                    |             |     |      |      |       |         |       |       |     |    |         |       |          |        |        |                |
| O vlastní seskupení                    |                                      |                                                                                                    |             |     |      |      |       |         |       |       |     |    |         |       |          |        |        |                |
| Průběh                                 |                                      |                                                                                                    |             |     |      |      |       |         |       |       |     |    |         |       |          |        |        |                |
| Stav: Naplánovaná ~                    |                                      |                                                                                                    |             |     |      |      |       |         |       |       |     |    |         |       |          |        |        |                |
|                                        |                                      |                                                                                                    |             |     |      |      |       |         |       |       |     |    |         |       |          |        |        |                |
|                                        |                                      |                                                                                                    |             |     |      |      |       |         |       |       |     |    |         |       |          |        |        |                |
|                                        |                                      |                                                                                                    |             |     |      |      |       |         |       |       |     |    |         |       |          |        |        |                |
|                                        |                                      |                                                                                                    |             |     |      |      |       |         |       |       |     |    |         |       |          |        |        |                |
|                                        |                                      |                                                                                                    |             |     |      |      |       |         |       |       |     |    |         |       |          | -      | _      |                |
| Spustit server - PC: LAPTOP-5          | Q7J4DKH (172.31.240.102) Otevřený so | ubor: <nový soubor<="" td=""><td></td><td></td><td></td><td></td><td></td><td></td><td></td><td></td><td></td><td></td><td></td><td></td><td></td><td>CI</td><td>/erze:</td><td>2.14.4-rev7-R0</td></nový> |             |     |      |      |       |         |       |       |     |    |         |       |          | CI     | /erze: | 2.14.4-rev7-R0 |

Kontrola verze:

 Dalším krokem je pak import požadovaného souboru (screenshot níže). V případě, že budete soubor chystat na l. kolo soutěže, je lepší si stáhnut soubor z předloh. Pro další kola soutěží doporučuji stáhnout soubor z předchozího kola a ten potom upravit. Budete mít importované závodníky z předchozího kola a zároveň i výsledky v předchozím kole. V případě, že by se powerlifter v l. kole pro pořádání někde nepoužil, tak je možnost importovat závodníky do čistého souboru z minulého roku (bez bodů pro družstva, ty je třeba zapsat ručně).

### Otevření souboru:

| outěž                                                          | 🕂 Přidat závodníka 🔄 Upravit 🐻 🤇 | 💔 Otevření souboru s vý                     | sledky                                                    |                  |                                                 | Λ×                                     | Zobrazení: výchozi      | ~   ¢            |
|----------------------------------------------------------------|----------------------------------|---------------------------------------------|-----------------------------------------------------------|------------------|-------------------------------------------------|----------------------------------------|-------------------------|------------------|
| Nastavení soutěže •<br>Správa obrazovek •<br>Evidence rekordů  | C. S. Soutěžící P.               | Vyberte soubor, kt                          | erý chcete otevřít<br>C:\Users\42073\Desktop\p            | owerlifter-soutë | že\2024-10-19 3. kolo                           | BP3 BP Wilk                            | s ( MT1 MT2 MT3 I       | <b>VIT Wil</b> s |
| Zveřejnění výsledků                                            |                                  | vzdálené připojen                           | i:                                                        |                  | Port 8125                                       | -                                      |                         |                  |
| Tisk a export sestav<br>Návrh a tisk diplomů                   |                                  | Použít převodní     Vyberte vstupní filt:   | filtr                                                     |                  | $\leftrightarrow \rightarrow \checkmark \prime$ | ↑ ● « pow > Předlohy                   | - C Prohledat: Předlohy | م                |
| tr a zobrazení                                                 |                                  | Výchozí pohlaví:                            | O automaticky O muž                                       | O žena           | Uspořádat 👻                                     | Nová složka                            | ≡ •                     | - 🗖 📢            |
| skupina: 1 0 - 1 0                                             |                                  | Další parametry:                            |                                                           |                  | 🔿 Domů                                          | Název                                  | Datum změny             | Тур              |
| datum: 17.02.2025 V                                            |                                  |                                             | <ul> <li>automaticky načítat v int</li> </ul>             | ervalech: 30     |                                                 | C I. liga mužů                         | 17.02.2025 13:10        | Mic              |
| pořad: 🔹                                                       |                                  |                                             |                                                           |                  | - outeric                                       | C I. liga zen                          | 17.02.2025 13:01        | Mic              |
| jen přihlášení závodníci                                       |                                  | Připojit výsledk                            | y k aktuálnímu souboru                                    |                  |                                                 | 💽 II. a III. liga mužů a liga juni     | orů 17.02.2025 13:25    | Micr             |
| skupitzávodníky dle:                                           |                                  | Vyhledávat závodník                         | a dle startovniho čísla                                   | Neimp            | or                                              | II. liga žen a liga juniorek           | 17.02.2025 13:33        | Mic              |
| rozdělení do skupin<br>soutěžní kategorie<br>oddílu / družstva |                                  | Vyhledávat závodník<br>Přepsat údaje a výko | a dle jména a roku narození<br>ony existujícího závodníka | Neimp            | or 👱 D:\<br>or 🔛 Dokument;                      | Ce Liga mladších a starších žál<br>y * | rů 17.02.2025 13:48     | Mic              |
|                                                                |                                  | Přidat cestu souboru                        | do seznamu zdrojů                                         | Zachov           | /a 🔀 Obrázky                                    | *                                      |                         |                  |
| vlastní seskupení                                              |                                  |                                             |                                                           |                  | 🕑 Hudba                                         | *                                      |                         |                  |
| ìběh                                                           |                                  |                                             | 💛 Otevřít soubor                                          | 💥 Zrušit (z      | av                                              | Název souboru: I. liga mužů            | Evidence výsledků (*    |                  |
| v: Naplánovaná v                                               |                                  |                                             |                                                           | _                |                                                 |                                        | Oteviit 🚽               | Zrušit           |

### Import závodníků:

| poer                                    | Evidence s             | oute | e  | Stav soutéže            |                                                              |         | Novy       | Otevnt    | UIOŻI |      |     |
|-----------------------------------------|------------------------|------|----|-------------------------|--------------------------------------------------------------|---------|------------|-----------|-------|------|-----|
| Soutěž                                  | Přidat závodníka 🔡 Upr | avit | 90 | Otevření souboru s výsl |                                                              |         | Zobrazení: | výchozí   | ~     | 8    | •   |
| Nastavení soutěže 🔹                     | C Soutěžící            | ▲ P. | R  | Vyberte soubor, kte     | chcete otevřít                                               | Sinclai | Dvoj       | P Sinclai | D A   | Div  | Sta |
| 💻 Správa obrazovek 🔹                    | BLICHTA Patrik         | M    | 20 | nistni soubor / urt     |                                                              | 0.0000  | 0.0        | 0.0000    |       | s    | Pň  |
| Evidence rekordů                        | DŽOBÁK Alexander       | M    | 20 |                         | Osers(42075)Desktop(poweniner-sourceze)Prediony(r. liga muza | 0.0000  | 0.0        | 0,0000    |       | .123 | Pň  |
| Zveřejnění výsledků                     | GOSPOŠ Jan             | M    | 15 | vzdálené připojení:     | Port 8125 0.0                                                | 0.0000  | 0.0        | 0.0000    |       | M2   | Pň  |
| Tick a avnort costav                    | KANTOR Martin          | M    | 20 |                         | 0.0                                                          | 0.0000  | 0.0        | 0.0000    |       | J20  | Pň  |
|                                         | KOLÁR David            | м    | 20 | Použit převodní f       | 0,0                                                          | 0,0000  | 0,0        | 0,0000    |       | J20  | Pň  |
| 🥥 Navrn a tisk diplomu                  | KOLÁŘ Jan              | м    | 20 | Vyberte vstupni filtr:  | ~ 0,0                                                        | 0.0000  | 0.0        | 0,0000    |       | J23  | Pň  |
| Filtr a zobrazení                       | KOLÁŘ Josef            | М    | 15 | Výchozí pohlaví:        | automaticky O muž O žena 0.0                                 | 0.0000  | 0.0        | 0,0000    |       | S    | Pň  |
| O skunina:                              | MACURA Vladimir        | M    | 20 | Delli essemeter         | 0.0                                                          | 0.0000  | 0.0        | 0,0000    |       | J20  | Pň  |
|                                         | MAREČEK Petr           | M    | 15 | Daisi parametry.        | 0.0                                                          | 0.0000  | 0.0        | 0,0000    |       | S    | Pň  |
| Calum. 102.03.2025                      | MATIK Ludvík           | Μ    | 20 | 12                      | automaticky načitat v intervalech: 30 🗘 s 0.0                | 0.0000  | 0.0        | 0,0000    |       | S    | Pň  |
| porad: Technicka p. •                   | NOVOTNÝ Martin         | M    | 20 | $\sim$                  | 0.0                                                          | 0.0000  | 0.0        | 0.0000    |       | S    | Pň  |
| jen přihlášení závodníci                | POLÁK František        | Μ    | 20 | Připojit výsledky       | ktuálnímu souboru 0,0                                        | 0.0000  | 0.0        | 0.0000    |       | S    | Při |
| Seskupitzávodníky dle:                  | SIEŃKO Dominik         | M    | 20 | Vyhledávat závodníka    | startovního čísla Neimportovat hodnocení 0.0                 | 0.0000  | 0.0        | 0,0000    |       | J23  | Pň  |
| <ul> <li>rozdělení do skupin</li> </ul> | STRÁNSKÝ Petr          | M    | 15 | Vyhledávat závodníka    | jména a roku narození g Neimportovat nové závodníky 🗆 0.0    | 0.0000  | 0.0        | 0.0000    | _     | S    | Pň  |
| O soutěžní kategorie                    | SIMEK Martin           | M    | 20 | Přepsat údaje a výkor   | xistujícího závodníka 🔲 Neimportovat výkony závodníků 🥑 0.0  | 0.0000  | 0.0        | 0,0000    |       | J20  | Pň  |
| O oddilu / družstva                     | STREICHL Martin        | M    | 20 | Přidat cestu souboru o  | eznamu zdrojú Zachovat zařazení do skupin 0.0                | 0.0000  | 0.0        | 0,0000    | _     | S    | Pň  |
| O ulastei esekuesei                     | TCHURZ Jan             | M    | 20 | ,                       | 0.0                                                          | 0.0000  | 0.0        | 0,0000    |       | J20  | Pň  |
| O viasuri seskupeni                     | VOGEL Arnošt           | M    | 20 | 4                       | 0.0                                                          | 0.0000  | 0.0        | 0,0000    | _     | S    | Pň  |
| Průběh                                  |                        |      |    | 7                       | 🎷 Otevřít soubor 🌒 쑱 Zrušit (zavřít)                         |         |            |           |       |      |     |
| Stay: Drohihá                           |                        |      |    |                         |                                                              |         |            |           |       |      |     |
| Stav. Probina                           |                        |      |    |                         |                                                              |         |            |           |       |      |     |
|                                         |                        |      |    |                         |                                                              |         |            |           |       |      |     |
|                                         |                        |      |    |                         |                                                              |         |            |           |       |      |     |

Spustit server 👻 PC: LAPTOP-5Q7J4DKH (172.31.240.102) Otevřený soubor: C:\Users\42073\Desktop\powerlifter-soutěže\Předlohy\l. liga mužů.xml

Verze: 2.14.4-rev7-RC

# Kontrola nastavení soutěže

#### 1.krok - Otevřít nastavení

| PowerLIVE! - vše pro poradani soute:    | ží v silovém trojboji a ve vzpírání - | Ceský | svaz vzpí                | rání      |          |                     |      |     |       |        |         |      |       |      |     |         |            |          | -        | C       | ) ) | ×   |
|-----------------------------------------|---------------------------------------|-------|--------------------------|-----------|----------|---------------------|------|-----|-------|--------|---------|------|-------|------|-----|---------|------------|----------|----------|---------|-----|-----|
| 🕘 Český svaz vzp                        | oírání                                |       |                          |           |          | I. Liga n           | nužů | vev | zpírá | ní dru | ižstev  | - 1. | kolo, | Hole | šov |         | 0          | <b>2</b> | 3/2      | 1       |     | 0   |
| powret                                  | Evidence s                            | outez | e 🖣                      | Stav      | soutez   | te                  |      |     |       |        |         |      |       |      |     |         | Novy (     | Ute      | vrit     | Uloz    | n Z | U   |
| Soutěž                                  | Přidat závodníka 🔡 Upra               | avit  | <ul> <li>Odst</li> </ul> | ranit     |          |                     |      | _   |       |        |         |      |       |      |     | 2       | Zobrazení: | výchozí  |          | ~       | 8   | •   |
| Nastavení soutěže                       | Otevřít nastavení                     | ≜ P.  | Rok                      | T.H.      | Ze       | Družstvo            | TR1  | TR2 | TR3   | TR     | Sinclai | NH1  | NH2   | NH3  | NH  | Sinclai | Dvoj       | P Sin    | clai     | D., A., | Div | Sta |
| Správa obrazovek                        | Časový pořad                          | (sou  | těžících:                | : 18, výk | on: 0 kg | , sinclair: 0,0000) | _    |     |       |        |         |      |       |      |     |         |            |          |          |         |     |     |
|                                         | Rozhodčí a činovníci                  | M     | 2001                     |           | CZE      | SKVOZ Horní Suchá   |      |     |       | 0,0    | 0,0000  |      |       |      | 0.0 | 0,0000  | 0,0        | (        | 0.0000   | _       | S   | Pi  |
| Evidence rekordu                        | -                                     | M     | 2004                     |           | CZE      | SKVOZ Horní Suchá   |      |     |       | 0.0    | 0.0000  |      |       |      | 0.0 | 0,0000  | 0.0        | (        | 0.0000   | _       | J23 | Pi  |
| Zveřejnění výsledků                     | GOSPOS Jan                            | M     | 1985                     |           | CZE      | SKV BONATRANS B     |      |     |       | 0.0    | 0,0000  |      |       |      | 0.0 | 0.0000  | 0,0        | (        | 0.0000   | _       | M2  | Pi  |
| Tisk a export sestav                    | KANTOR Martin                         | M     | 2005                     |           | CZE      | SKV BONATRANS B     |      |     |       | 0,0    | 0,0000  |      |       |      | 0.0 | 0,0000  | 0,0        | (        | 0,0000   | _       | J20 | Pi  |
| 🛐 Návrh a tisk diplomů                  | KOLÁR David                           | M     | 2005                     |           | CZE      | TJ Holešov - A      |      |     |       | 0.0    | 0,0000  |      |       |      | 0.0 | 0,0000  | 0,0        | (        | 0,0000,0 | _       | J20 | Pi  |
|                                         | KOLÁŘ Jan                             | M     | 2002                     |           | CZE      | TJ Holešov - A      |      |     |       | 0.0    | 0,0000  |      |       |      | 0.0 | 0,0000  | 0,0        | (        | 0,0000,0 | _       | J23 | Pi  |
| Filtr a zobrazení                       | KOLÁŘ Josef                           | M     | 1997                     |           | CZE      | TJ Holešov - A      |      |     |       | 0.0    | 0,0000  |      |       |      | 0.0 | 0,0000  | 0.0        | (        | 0.0000   | _       | S   | Pi  |
| 🗆 skupina: 1 🗘 - 1 🗘 –                  | MACURA Vladimír                       | M     | 2005                     |           | SVK      | SKV BONATRANS B     |      |     |       | 0.0    | 0.0000  |      |       |      | 0.0 | 0,0000  | 0.0        | (        | 0,0000,0 |         | J20 | Pi  |
| datum: 02.03.2025                       | MAREČEK Petr                          | M     | 1998                     |           | CZE      | TJ Holešov - A      |      |     |       | 0.0    | 0,0000  |      |       |      | 0.0 | 0.0000  | 0.0        | (        | 0,0000,0 |         | S   | Pi  |
|                                         | MATIK Ludvík                          | M     | 2001                     |           | CZE      | SKVOZ Horní Suchá   |      |     |       | 0.0    | 0,0000  |      |       |      | 0.0 | 0,0000  | 0,0        | (        | 0,0000,0 |         | S   | Pi  |
|                                         | NOVOTNÝ Martin                        | M     | 2000                     |           | CZE      | TJ Holešov - A      |      |     |       | 0.0    | 0,0000  |      |       |      | 0.0 | 0,0000  | 0.0        | 0        | 0.0000.0 |         | S   | Pi  |
| Jen přihlašení zavodnici                | POLÁK František                       | M     | 2001                     |           | CZE      | SKVOZ Horní Suchá   |      |     |       | 0.0    | 0,0000  |      |       |      | 0.0 | 0,0000  | 0.0        | 0        | 0.0000.0 |         | S   | P   |
| Seskupit závodníky dle:                 | SIENKO Dominik                        | M     | 2004                     |           | POL      | SKVOZ Horní Suchá   |      |     |       | 0.0    | 0.0000  |      |       |      | 0.0 | 0.0000  | 0.0        | 0        | 0.0000.0 |         | J23 | Pi  |
| <ul> <li>rozdělení do skupin</li> </ul> | STRÁNSKÝ Petr                         | M     | 1997                     |           | CZE      | TJ Holešov - A      |      |     |       | 0.0    | 0,0000  |      |       |      | 0.0 | 0,0000  | 0.0        | 0        | 0,0000,0 |         | S   | Pi  |
| <ul> <li>soutěžní kategorie</li> </ul>  | SIMEK Martin                          | M     | 2006                     |           | CZE      | SKV BONATRANS B     |      |     |       | 0.0    | 0,0000  |      |       |      | 0.0 | 0.0000  | 0.0        | (        | 0,0000,0 |         | J20 | Pi  |
| O oddílu / družstva                     | <b>ŠTREICHL Martin</b>                | M     | 2000                     |           | CZE      | SKVOZ Horní Suchá   |      |     |       | 0.0    | 0,0000  |      |       |      | 0.0 | 0,0000  | 0,0        | (        | 0,0000,0 |         | S   | P   |
| O Družstva •                            | TCHURZ Jan                            | M     | 2007                     |           | CZE      | SKV BONATRANS B     |      |     |       | 0.0    | 0,0000  |      |       |      | 0.0 | 0.0000  | 0.0        | (        | 0.0000.0 |         | J20 | Pi  |
| ⊖ vlastní seskupení                     | VOGEL Arnošt                          | M     | 2000                     |           | CZE      | SKV BONATRANS B     |      |     |       | 0.0    | 0,0000  |      |       |      | 0.0 | 0,0000  | 0.0        | (        | 0,0000,0 |         | S   | Pi  |
| Průběh                                  |                                       |       |                          |           |          |                     |      |     |       |        |         |      |       |      |     |         |            |          |          |         |     |     |
| Stav: Probíhá ~                         |                                       |       |                          |           |          |                     |      |     |       |        |         |      |       |      |     |         |            |          |          |         |     |     |

### 2.krok - Vyplnění údajů

| Nastavení soutěže    |                 |                                           | - 🗆 X                         |
|----------------------|-----------------|-------------------------------------------|-------------------------------|
| Nastavení soutěže    | Základní údaje  |                                           |                               |
| 🔲 Základní údaje     | Název soutěže:  | l. Liga mužů ve vzpírání družstev - 1. ko | olo                           |
| Nastavení pravidel   | Datum začátku:  | 02.03.2025 8:45                           |                               |
| 🚸 Definice disciplín | Datum konce:    | 02.03.2025 16:15                          |                               |
| 📆 Časový pořad       | Typ soutěže:    | Vzpírání v                                |                               |
| Rozhodčí a činovníci | Úroveň soutěže: | Extraliga družstev 🗸 🗸                    | s mezinárodní účastí          |
| Osy a kotouče        | Startovné:      | 🔿 ano, evidovat 🝳 neevidovat              |                               |
| S Signalizace        | Místo konání    |                                           |                               |
| 🥖 Záznam do zápisu   | Nézov objektu:  | Hala vzpírání - areál policejní školy     |                               |
| Hodnocení            |                 | Zlínská                                   | Číslo: 991                    |
| soutěže              | Částobce:       | Zilliaka                                  |                               |
| Nategorie            | Obec (město):   | Holešov                                   | PSČ: 76901                    |
| o Družstva           | Země:           | CZE                                       |                               |
| a Hodnocení týmů     |                 |                                           |                               |
| 🔈 Další hodnocení    | Federace a or   | ganizátoři                                |                               |
|                      | Federace:       | ČSV                                       | ( konáno pod její hlavičkou ) |
| Uložit změny         | Organizátor 1:  | TJ Holešov                                | (hlavní pořadatel)            |
|                      | Organizátor 2:  |                                           | (spolupořadatel)              |
| Zrušit (zavřít)      | Organizátor 3:  |                                           | (agentura a jiní)             |
|                      |                 |                                           |                               |

#### 3.krok - Kontrola nastavení pravidel

 Nemělo by se to sice už stávat, ale vždy je lepší si překontrolovat jakou používáte verzi pro výpočet bodů. Sinclairův koeficient by měl být vždy použit ten aktuální (2021-2024). Může se stát, že omylem použijete starší verzi powerliftera, která ještě tento přepočet nemá a pak bude nastavení dle "výchozího" špatně.

| Nastavení soutěže      |                  |                                       |                    | _           |   | × |
|------------------------|------------------|---------------------------------------|--------------------|-------------|---|---|
| Nastavení soutěže      | Nastavení prav   | ridel                                 |                    |             |   |   |
| Základní údaje         | Pravidla / svaz: | ČSV 🗸 🖌                               |                    |             |   |   |
| 🔠 Nastavení pravidel   | Výpočet bodů:    | Sinclair v                            | výcho              | zí          | ~ | e |
| Definice disciplín     | Zvýhodnění:      | 🗌 + věkový koeficient pro dorost a j  | výcho:<br>2021-202 | zí<br>24    |   |   |
| 📆 Časový pořad         |                  | 🗌 + věkový koeficient pro masters     | 2017-202           | 0           |   |   |
| 🌯 Rozhodčí a činovníci |                  | 🗌 věkové koeficienty použít jen pro   | 2009-201           | 2           |   |   |
| Osy a kotouče          |                  | pro přepočet bodů používat pouz<br>–  | 2005-200           | 18<br>14    |   |   |
| ⊗ Signalizace          |                  | použít bonifikaci pro juniory při vý  | počtu sou          | čtu bodů    |   |   |
| 🧭 Záznam do zápisu     | Zaokrouhlování:  | veficient na 4 🚔 míst a zp            | ůsobem             | dolů (ořez) | ~ |   |
| Linda na na f          |                  | 🗹 přepočet na 🧧 🛨 míst a zp           | ůsobem             | dolů (ořez) | ~ |   |
| rioanoceni             | výchozí nastaven | í 🖉 další vzorce pro výpočet bodů     | 7                  |             |   |   |
| outěže 🖉               | Úprava výpočt    | ů a další nastavení chování           |                    |             |   |   |
| 🍗 Kategorie            |                  | opakování nepoužívat atletický koefic | rient              |             |   |   |
| o Družstva             | nepoužívat vý    | konnostní třídv                       | Jon                |             |   |   |
| o Hodnocení týmů       |                  |                                       |                    |             |   |   |
| 🍗 Další hodnocení      |                  |                                       |                    |             |   |   |
|                        |                  |                                       |                    |             |   |   |
| Uložit změny           |                  |                                       |                    |             |   |   |
| Zrušit (zavřít)        |                  |                                       |                    |             |   |   |
|                        |                  |                                       |                    |             |   |   |

#### 4.krok - Definice disciplín a časový pořad

 Definice disciplín by měla být v souborech z předloh použita správně. Můžeme ji tedy přeskočit. U časového pořadu je potřeba u souborů importovaných z předchozích kol dávat pozor na správné nastavení data soutěže. Pokud je datum špatně, pak je třeba smazat všechny položky a vygenerovat nový časový pořad.

| Nastavení soutěže    |                           |           |              |       | - | $\times$ |
|----------------------|---------------------------|-----------|--------------|-------|---|----------|
| Nastavení soutěže    | Časový pořad              |           |              |       |   |          |
|                      | 🕂 Přidat událost 👻 🛃 Upra | vit 🐻 Ods | tranit       |       |   |          |
| Základní údaje       |                           | Začátek   | Konec        |       |   |          |
| Nastavení pravidel   | 02.03.2024                |           | Odstranit ud | alost |   |          |
| Definice disciplín   | 📓 Technická porada        | 8:45      | 9:15         |       |   |          |
| 📩 Časový pořad       | 📄 Vážení                  | 9:15      | 10:15        |       |   |          |
| Rozhodčí a činovníci | 📄 Nástup závodníků        | 11:00     | 11:05        |       |   |          |
|                      | 🍃 Soutěž                  | 11:15     | 15:45        |       |   |          |
| Osy a kotouče        | 📄 Skupina 1               |           |              |       |   |          |
| Signalizace          | 📄 Skupina 2               |           |              |       |   |          |
| 🖉 Záznam do zápisu   | 📔 Vyhlášení výsledků      | 15:45     | 16:15        |       |   |          |
|                      |                           |           |              |       |   |          |
| Hodnocení            |                           |           |              |       |   |          |
| outěže Soutěže       |                           |           |              |       |   |          |
| o Kategorie          |                           |           |              |       |   |          |
| 🍗 Družstva           |                           |           |              |       |   |          |
| a Hodnocení týmů     |                           |           |              |       |   |          |
| 🍗 Další hodnocení    |                           |           |              |       |   |          |
| Uložit změny         |                           |           |              |       |   |          |
| Zrušit (zavřít)      |                           |           |              |       |   |          |

| Nastavení soutěže                                                                                                    |                                                                                                    | - | × |
|----------------------------------------------------------------------------------------------------|----------------------------------------------------------------------------------------------------|---|---|
| Nastavení soutěže                                                                                                    | Časový pořad                                                                                                    |   |   |
| <ul> <li>Základní údaje</li> <li>Nastavení pravidel</li> <li>Definice disciplín</li> <li>Časový pořad</li> <li>Rozhodčí a činovníci</li> </ul> | <ul> <li>Přídat událost          <ul> <li>Vpravit Odstranit</li> <li>Šablona - celý den</li> <li>Šablona - den na dvě části</li> </ul> </li> </ul> |   |   |
| <ul> <li>Osy a kotouče</li> <li>Signalizace</li> <li>Záznam do zápisu</li> </ul>                                                               |                                                                                                    |   |   |

 Po vygenerování předlohy si zvolím počet skupin v soutěži. Přidám tedy postupně událost a zvolím si požadovaný počet skupin.

| Nastavení soutěže                     |                            |               |           | -    |   | $\times$ |
|---------------------------------------|----------------------------|---------------|-----------|------|---|----------|
| Nastavení soutěže                     | Časový pořad               |               |           |      |   |          |
|                                       | 🕂 Přidat událost 👻 📴 Uprav | vit 🐻 Odst    | ranit     |      |   |          |
| Základní údaje                        |                            | Začátek       | Konec     |      |   |          |
| Nastavení pravidel                    | 02.03.2025                 |               |           |      |   |          |
| Definice disciplín                    | 📄 Technická porada         | 8:45          | 9:15      |      |   |          |
| 📅 Časový pořad                        | Vážení                     | 9:15          | 10:15     |      |   |          |
| Rozhodčí a činovníci                  | Nástup závodníků           | 11:00         | 11:05     |      |   |          |
|                                       | Soutěž                     | 11:15         | 15:45     |      |   |          |
| Osy a kotouce                         | Vyhlašení výsledků         | 15:45         | 16:15     |      |   |          |
| ⊗ Signalizace                         | 📅 Soutěž                   |               |           |      | × |          |
| 🧭 Záznam do zápisu                    | Základní údaje o ud        | álosti        |           |      |   |          |
| Hodnocení                             | Název: Soutě               | ž             |           |      |   |          |
| outěže Soutěže                        | Bližší info:               | _             |           |      |   |          |
| 🏷 Kategorie                           | Typ události: Soutě        | ž             | ~         |      |   |          |
| 🍗 Družstva                            | Začátek:                   | 03.2025 11:15 |           |      |   |          |
| o Hodnocení týmů                      |                            | 02 2025 15:45 |           |      |   |          |
| Nolčí hodnoconí                       | Konec: <u>Solution</u>     | 03.2025 15.45 |           |      |   |          |
| Daisi nounoceni                       | Dílčí události             |               | Poznár    | mka  |   |          |
| Uložit změny                          | Přidat událost             | Upravit 🛛     | Odstranit |      |   |          |
| · · · · · · · · · · · · · · · · · · · | Událost                    | Začátek       | Konec     | Info |   |          |
| Zrušit (zavřít)                       |                            |               |           |      |   |          |

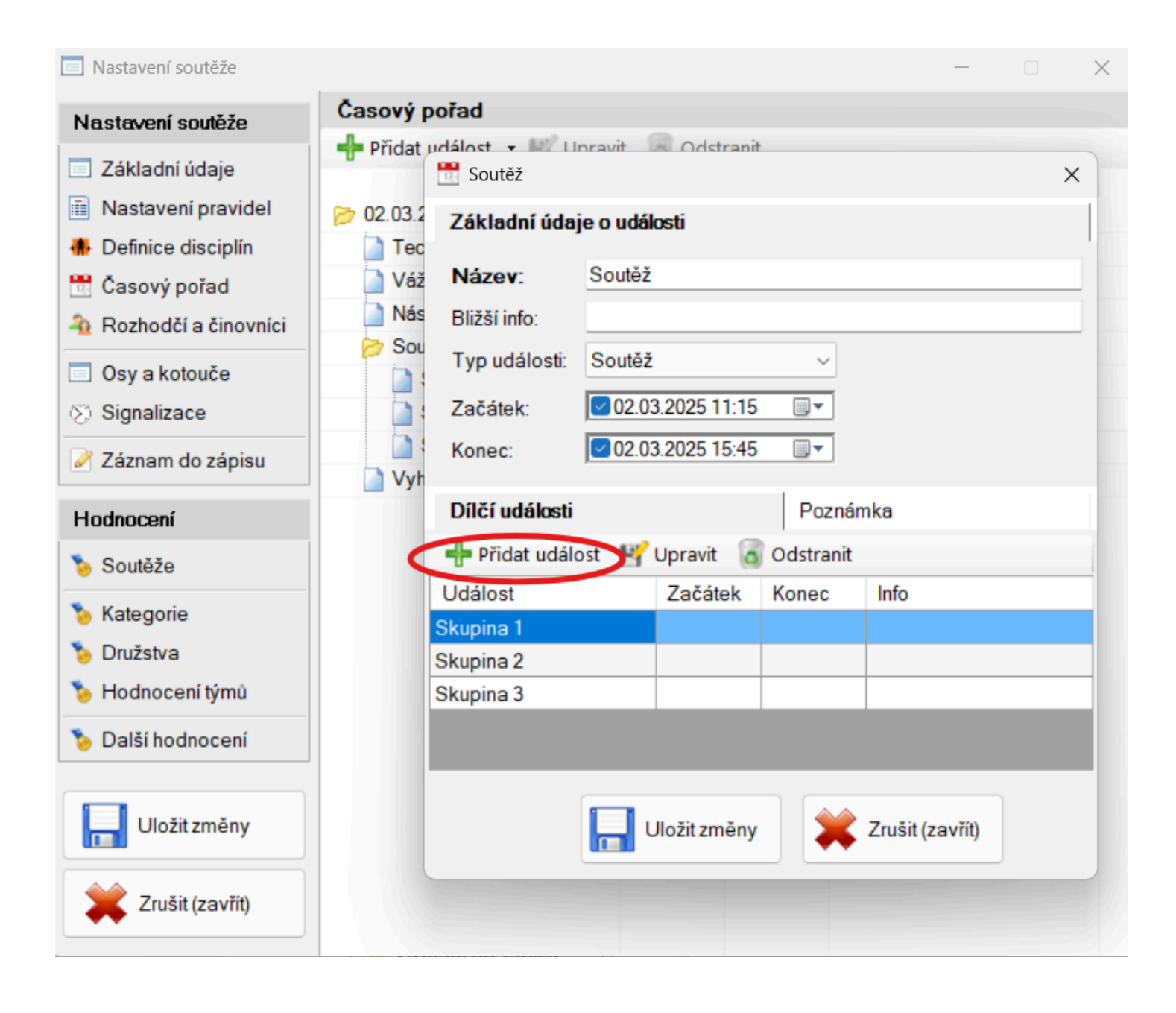

#### 5.krok - Rozhodčí a činovníci

 V tomto bodě vyplním delegované rozhodčí a jejich funkci. Přidám také ředitele soutěže. Delegaci zkontroluji v dodatku nebo v ve sdílené tabulce pro rozpisu rozhodčích (<u>odkaz</u>).

| Nastavení soutěže    |                          |         |     |       | - 🗆 X           |
|----------------------|--------------------------|---------|-----|-------|-----------------|
| Nastavení soutěže    | Rozhodčí a činovníci     |         |     |       |                 |
| 🗖 Zókladní údaja     | 🕂 Přidat osobu 💾 Upravit | odstrar | nit |       | 📃 Zobrazení 🕇   |
|                      | Příjmeni a jméno         | Rok     | P   | Třída | Funkce          |
| Nastaveni pravidel   | ⊖ Celá soutěž (2)        |         |     |       |                 |
| Definice disciplín   | KOLÁŘ Jan                |         | М   |       | Rozhodčí        |
| 🔣 Časový pořad       | KOLÁŘ Josef              |         | М   |       | Vrchní rozhodčí |
| Rozhodčí a činovníci |                          |         |     |       |                 |
| Osy a kotouče        |                          |         |     |       |                 |
| 🛞 Signalizace        |                          |         |     |       |                 |
| 🧭 Záznam do zápisu   |                          |         |     |       |                 |
| Hodnocení            |                          |         |     |       |                 |
| 🐌 Soutěže            |                          |         |     |       |                 |
| Nategorie            |                          |         |     |       |                 |
| 🍗 Družstva           |                          |         |     |       |                 |
| a Hodnocení týmů     |                          |         |     |       |                 |
| 🍗 Další hodnocení    |                          |         |     |       |                 |
| Uložit změny         |                          |         |     |       |                 |
| Zrušit (zavřít)      |                          |         |     |       |                 |

#### 6.krok - Družstva

 Důležitým krokem je zkontrolovat nastavení družstev. Především pak kolik závodníků se počítá (5 u mužů a 4 u žen v 1. lize a 3 u žen v 2. lize). V první lize se také počítají jinak velké body- za první místo obdrží družstvo 3 body, za druhé 2 body, za třetí 1 bod a pokud se nezúčastní pak 0 bodů. Nastavení pro první ligu je vidět na obrázku níže.

| Nastavení soutěže             | - □ >                                                                          | ×   |
|-------------------------------|--------------------------------------------------------------------------------|-----|
| Nastavení soutěže             | Družstva                                                                       |     |
| Základní údaje                | 🕂 Přidat družstvo 👻 💾 Upravit 👩 Odstranit                                      | ort |
| Nastavení pravidel            | Název družstva A Ze Závodní                                                    | íků |
|                               | SKV Baník Havířov CZE 6                                                        |     |
| Definice disciplin            | SKV BONATRANS Bohumín CZE 6                                                    |     |
| 📅 Casový pořad                | TJ Holešov - A CZE 6                                                           |     |
| a Rozhodčí a činovníci        |                                                                                |     |
| 📃 Osy a kotouče               |                                                                                |     |
| 🛞 Signalizace                 |                                                                                |     |
| 🧪 Záznam do zápisu            |                                                                                |     |
| Hodnocení                     |                                                                                |     |
| 🍾 Soutěže                     |                                                                                |     |
| <ul> <li>Kategorie</li> </ul> |                                                                                |     |
| S Družstva                    | Nastavení                                                                      |     |
| Not Hodnocení týmů            | Počet závodníků (pokud je uvedena 0 pak se hranice nekontroluje tj. neomezeno) |     |
| Delší hodecení                | pro celé družstvo v mo 5 🖨 max: 6 🖨 započítává se: 5                           | ÷   |
| o Daisi nodnoceni             | total vypočítávat z nejlepších výkonů v každé dílčí discipliné                 |     |
|                               | 🕑 používat body dla umístění družstev (mají přednost před nazvedaným výkonem)  |     |
| Uložit změny                  | základn 3 🖨 způsob: -1 od prvního k poslednímu 🗸                               |     |
|                               | automaticky zarazovat nejlepší závodníky oddílů do družstev                    |     |
| Zrušit (zavřít)               | 🗌 pořadí družstev určit dle součtu pazvedané váby v ko                         |     |

 Ve všech jiných soutěžích se počítají velké body od posledního k prvnímu a zároveň poslední místo obdrží 5 bodů. Znázorněno je to opět na obrázku níže

| Nastavení soutěže      |                                                                       | -        |           |
|------------------------|-----------------------------------------------------------------------|----------|-----------|
| Nastavení soutěže      | Družstva                                                              |          |           |
|                        | 🕂 Přidat družstvo 👻 🔡 Upravit 🛛 🐻 Odstranit                           |          | 👍 Import  |
| Zakladni udaje         | Název družstva                                                        | Ze       | Závodníků |
| Nastavení pravídel     | BC Praha                                                              |          | 6         |
| Definice disciplín     | SKV Sokolov                                                           |          | 5         |
| 📆 Časový pořad         | SKV Teplice                                                           |          | 6         |
| 🌯 Rozhodčí a činovníci | Slavoj Plzeň 1899                                                     |          | 5         |
|                        | TJ Baník Meziboří                                                     |          | 6         |
|                        | TJ Bohemians Praha                                                    |          | 6         |
| Signalizace            | TJ Start Plzeň                                                        |          | 6         |
| 🧭 Záznam do zápisu     |                                                                       |          |           |
|                        |                                                                       |          |           |
| Hodnocení              |                                                                       |          |           |
| outěže 📎               |                                                                       |          |           |
| Nategorie              |                                                                       |          |           |
|                        | Nastavení                                                             |          |           |
|                        | Počet závodníků (pokud je uvedena 0 pak se hranice nekontroluje tj. r | neomez   | eno)      |
|                        | pro celé družstvo v min: 5 + max: 6 + započ                           | šítává s | e 5 🛔     |
| 🍗 Další hodnocení      |                                                                       |          | •         |
|                        |                                                                       |          |           |
|                        | pouzívat body dle umístění družstev (mají přednost před nazvedař      | iym výk  | onem)     |
|                        | základní: 5 🔹 způsob: +1 od posledního k prvnímu                      | $\sim$   |           |
|                        | automaticky zarazovat nejlepší závodníky oddílů do druzstev           |          |           |
| Xrušit (zavřít)        | 🗌 pořadí družstev určit dle součtu nazvedané váhv v ko                |          |           |
|                        |                                                                       |          |           |

 Pro 2. a 3. kolo ligy je třeba k družstvu přiřadit i počet velkých a sinclairových bodů v kolech předchozích. Viz obrázek níže.

| Nastavení soutěže      |                                                                                 | -        |           | 0.0000              | S Přihlášen            |                 |                    |        |
|------------------------|---------------------------------------------------------------------------------|----------|-----------|---------------------|------------------------|-----------------|--------------------|--------|
| Nastavení soutěže      | Družstva                                                                        |          |           |                     | S Dibláčon             |                 |                    | ~      |
|                        | 🕂 Přidat družstvo 🔹 😽 Upravit 🛛 Odstranit                                       |          | 🛃 Import  | BC Prana            |                        |                 |                    | ^      |
| Základní údaje         | Název družstva                                                                  | Ze       | Závodníků | Základní údaje o o  | družstvu               |                 |                    |        |
| Nastavení pravidel     | BC Praha                                                                        |          | 6         | Název družstva:     | BC Praha               |                 |                    | BAR    |
| Definice disciplin     | SKV SUKOLOV                                                                     |          | 5         | Nézeu e dellu       | PC Droho               |                 |                    |        |
| 🛗 Časový pořad         | SKV Teplice                                                                     |          | 6         | Nazev oddilu:       | bc Prana               |                 |                    |        |
| A Rozhodčí a činovníci | Slavoj Plzeň 1899                                                               |          | 5         | Země:               |                        |                 | ~                  |        |
| 🗖 Oau a katauža        | TJ Banik Meziboří                                                               |          | 6         | Členění:            |                        |                 |                    |        |
| Osy a kolouce          | TJ Bohemians Praha                                                              |          | 6         |                     | 🗌 nezapočítávat d      | lružstvo do poi | řadí (mimo soutěž) |        |
| Signalizace            | TJ Start Plzeň                                                                  |          | 6         |                     |                        |                 |                    |        |
| 🧭 Záznam do zápisu     |                                                                                 |          |           | Předchozí kola      | Nominační výkon        |                 |                    |        |
| Hadaaaa (              |                                                                                 |          |           | Dosažený výkon v je | ednotlivých disciplína | ách v předcho:  | zích kolech:       |        |
| Hodnoceni              |                                                                                 |          |           | Disciplina          |                        | Váha            | Sinclair           | Bodů   |
| outěže Soutěže         |                                                                                 |          |           | Trh                 |                        |                 |                    |        |
| The Kategorie          |                                                                                 |          |           | Nadhoz              |                        |                 |                    |        |
| Družstva               | Nastavení                                                                       |          |           | Dvojboj             |                        |                 |                    | 6      |
| Hodnocení týmů         | Počet závodníků (pokud je uvedena 0 pak se hranice nekontroluje tj.             | neome    | zeno)     |                     |                        |                 |                    | $\sim$ |
| Tiounocenitymu         | pro celé družstvo v min: 5 + max: 6 + zapo                                      | čítává s | se: 5 📫   |                     |                        |                 |                    |        |
| o Další hodnocení      | total vypočítávat z peilepších výkonů v každé dílčí disciplíně                  |          |           |                     |                        |                 |                    |        |
|                        | Colar vypecka valiz indjiepolen vykona v kazač aner diselprine                  |          | (can can) |                     |                        |                 |                    |        |
| Uložit změny           | pouzivat body die umisteni druzstev (maji prednost pred nazveda)                | nym vy   | konem)    |                     |                        |                 |                    |        |
| · · ·                  | základní: 5 😴 způsob: +1 od posledního k prvnímu                                | ~        |           |                     |                        |                 |                    |        |
| V Znučit (zovřit)      | <ul> <li>automaticky zařazovat nejlepší závodníky oddílů do družstev</li> </ul> |          |           |                     | Uložit změny           | 20              | ušit (zavřít)      |        |
|                        | <ul> <li>pořadí družstev určit dle součtu nazvedané váhy v kg</li> </ul>        |          |           |                     | CIO2IC ZITIENY         |                 | usit (zovity       |        |
|                        |                                                                                 |          |           | 1                   |                        |                 |                    |        |

## Nastavení zobrazení a průběh

Pro lepší přehlednost je vhodné u soutěží družstev používat seskupení závodníků dle oddílů nebo rozdělení do skupin (screenshot níže). Zobrazení lze také různě filtrovat. Například u soutěže žáků, kdy můžou současně starší žáci vzpírat a mladší soutěžit v atletice je lepší si do první skupiny navolit starší žáky a mladší až do druhé. Pokud tedy chci zobrazit pouze skupinu mladších žáků použiju filtr pouze na druhou skupinu. Powerlifter také umožňuje řazení dle parametrů ve sloupcích. Pokud tedy chci zapisovat soutěž mladších žáků do notebooku můžu si žáky seřadit dle tělesné hmotnosti a závodníky si při na nástup v atletických disciplínách seřadit dle hmotnosti. Program také ukazuje u každého závodníka hmotnost medicinebalu. Rozhodčí musí při hodu medicinebalem dávat pozor na to, aby správně zahlásil změnu hmotnosti medicinebalu.

| iěž                 | 🕂 Při  | dat závodníka 🔡 Upravit | 6      | dstranit      |             |               |             |             |       |         |     |     |     |     |         |      | Zobra     | zení: výcho: | ( ~       |
|---------------------|--------|-------------------------|--------|---------------|-------------|---------------|-------------|-------------|-------|---------|-----|-----|-----|-----|---------|------|-----------|--------------|-----------|
| stavení soutěže •   | Č S    | Soutěžící               | ▲ P.   | Rok T         | H. Ze.      | . TR1         | TR2         | TR3         | TR    | Sinclai | NH1 | NH2 | NH3 | NH  | Sinclai | Dvoj | P Sinclai | D A Div      | . Stav    |
| áva obrazovek •     | 😑 Druž | stvo SKV BONATRA        | NS B   | ohumín (      | soutěžícíc  | h: 6, výkor   | :0 kg, si   | inclair: 0, | 0000) |         | _   | _   |     |     |         |      |           |              |           |
|                     |        | GOSPOS Jan              | M      | 1985          | CZE         |               |             |             | 0.0   | 0,0000  |     |     |     | 0.0 | 0,0000  | 0.0  | 0,0000    | M2           | Přihlášen |
| ence rekordu        |        | KANTOR Martin           | M      | 2005          | CZE         |               |             |             | 0.0   | 0.0000  |     |     |     | 0.0 | 0.0000  | 0.0  | 0,0000    | J20          | Přihlášen |
| ejnění výsledků     |        | MACURA Vladimír         | M      | 2005          | SV          |               |             |             | 0.0   | 0.0000  |     |     |     | 0.0 | 0,0000  | 0.0  | 0,0000    | J20          | Přihlášen |
| a export sestav     |        | SIMEK Martin            | M      | 2006          | CZE         |               |             | -           | 0.0   | 0.0000  |     |     |     | 0.0 | 0.0000  | 0.0  | 0,0000    | J20          | Přihlášen |
| h a tisk diplomů    |        | TCHURZ Jan              | M      | 2007          | CZE         |               |             |             | 0.0   | 0,0000  |     |     |     | 0.0 | 0,0000  | 0.0  | 0,0000    | J20          | Přihlášen |
|                     |        | VOGEL Arnošt            | M      | 2000          | CZE         |               |             |             | 0.0   | 0.0000  |     |     |     | 0.0 | 0.0000  | 0.0  | 0,0000    | S            | Přihlášen |
| zobrazeni           | ⊖ Dru: | stvo SKVOZ Homi Su      | uchá   | (soutéžicic   | n: 6, výkor | n: 0 kg, sin  | clair: 0,00 | 000)        |       |         |     |     |     |     |         |      |           |              |           |
| oina: 1 💠 - 1 💠     |        | BUCHTA Patrik           | M      | 2001          | CZE         |               |             | _           | 0.0   | 0,0000  |     |     |     | 0.0 | 0.0000  | 0.0  | 0,0000    | S            | Přihlášen |
| m: 02.03.2025 V     |        | DZOBAK Alexander        | M      | 2004          | CZE         |               | _           |             | 0.0   | 0.0000  |     |     |     | 0.0 | 0,0000  | 0.0  | 0,0000    | J23          | Přihlášen |
| d: Technická p      |        | MATIK Ludvik            | M      | 2001          | CZE         |               |             | _           | 0.0   | 0,0000  |     |     |     | 0.0 | 0,0000  | 0,0  | 0,0000    | S            | Přihlášen |
| vihlášení závodníci |        | POLAK František         | M      | 2001          | CZE         |               |             |             | 0.0   | 0,0000  |     |     |     | 0.0 | 0,0000  | 0.0  | 0,0000    | S            | Přihlášen |
| tadas dallas dias   |        | SIENKO Dominik          | M      | 2004          | POL         |               |             |             | 0.0   | 0.0000  |     |     |     | 0.0 | 0.0000  | 0.0  | 0,0000    | J23          | Přihlášen |
| it zavodniky die.   |        | STREICHL Martin         | M      | 2000          | CZE         |               |             |             | 0.0   | 0,0000  |     |     |     | 0.0 | 0,0000  | 0,0  | 0,0000    | S            | Přihlášen |
| eleni do skupin     | ⊖ Dru: | stvo TJHolesov-A        | (souté | žících: 6, vý | ion: 0 kg.  | sinclair: 0,0 | 0000)       |             |       |         |     |     |     |     |         |      |           |              | -         |
| ezni kategone       |        | KOLAR David             | M      | 2005          | CZE         |               |             |             | 0.0   | 0,0000  |     |     |     | 0.0 | 0,0000  | 0.0  | 0,0000    | J20          | Přihlášen |
| iu / uluzsiva       |        | KOLAR Jan               | M      | 2002          | CZE         |               |             |             | 0.0   | 0,0000  |     |     |     | 0.0 | 0,0000  | 0.0  | 0,0000    | J23          | Přihlášen |
| tni seskuneni       |        | KOLAR Josef             | M      | 1997          | CZE         |               |             |             | 0.0   | 0,0000  |     |     |     | 0.0 | 0,0000  | 0.0  | 0,0000    | S            | Přihlášen |
|                     |        | MARECEK Petr            | M      | 1998          | CZE         |               |             |             | 0.0   | 0,0000  |     |     |     | 0.0 | 0.0000  | 0.0  | 0,0000    | S            | Přihlášen |
| h                   |        | NOVOTNY Martin          | M      | 2000          | CZE         |               | -           | -           | 0.0   | 0.0000  |     |     | _   | 0.0 | 0.0000  | 0.0  | 0,0000    | S            | Přihlášen |
|                     |        | STRANSKY Petr           | M      | 1997          | CZE         |               |             |             | 0.0   | 0.0000  |     |     |     | 0.0 | 0,0000  | 0.0  | 0.0000    | S            | Přihlášen |

### Filtr a zobrazení skupin:

| 🙆 Český svaz vz                        | nírání                  |          |            |            |             | 3. kolo ligy        | / mla | dších | a st | arších | n žáků | 2024 | 4 - sk | . A, ( | Cheb |        |           |         |        |        |       |
|----------------------------------------|-------------------------|----------|------------|------------|-------------|---------------------|-------|-------|------|--------|--------|------|--------|--------|------|--------|-----------|---------|--------|--------|-------|
| CCSKY STUZ VZ                          | For by PowerLMEI        | soutěž   | te 🕴       | 🖡 Stav     | soutěže     | 2                   |       |       |      |        |        |      |        |        |      |        | Nový      | 💛 Ote   | vřít 📙 | Uložit | × 🕜   |
| Soutěž                                 | 🕂 Přidat závodníka 🔡 Up | oravit   | odst       | ranit      |             |                     |       |       |      |        |        |      |        |        |      | Z      | obrazení: | výchozi |        | ~ I 🖷  | b 📴 - |
| Nastavení soutěže •                    | Č Soutěžící             | ♠ P.     | Rok        | T.H.       | Medi        | Družstvo            | TS1   | TS2   | TS3  | TS     | Bodů ( | HM1  | HM2    | HM3    | HM   | Bodů ( | TR1       | TR2     | TR3    | TR     | Bodi  |
| Správa obrazovak                       | ⊖ Skupina Skupina 1 (   | soutěžíc | ich: 13, v | výkon: sir | nclair: 0,0 | 0000)               | _     |       |      |        |        |      | _      |        |      |        | _         |         |        |        |       |
|                                        | 28 CONDL Marek          | M        | 2009       | 79,70      |             | TJ Baník Meziboří   | _     |       |      |        |        |      |        |        |      |        |           |         |        | 0,0    | 0,0   |
| Evidence rekordu                       | 40 DUNKA Kevin          | M        | 2011       | 49,70      |             | SKV Sokolov         |       |       |      |        |        |      |        |        |      |        |           |         |        | 0,0    | 0,0   |
| Q Zveřejnění výsledků                  | 26 ELIS Jan             | M        | 2010       | 49,40      |             | TJ Baník Meziboří   |       |       |      |        |        |      |        |        |      |        |           |         |        | 0,0    | 0,0   |
| Tisk a export sestav                   | 27 ELIS Josef           | M        | 2010       | 53,50      |             | TJ Banik Meziboři   |       |       |      |        |        |      |        |        |      |        |           |         |        | 0.0    | 0,0   |
| Návrh a tisk diplomů                   | 14 HORVÁTOVÁ Lucie      | Ž        | 2011       | 46.80      |             | TJ Rotas Rotava     |       |       |      |        |        |      |        |        |      |        |           |         |        | 0.0    | 0.0   |
|                                        | 31 KAAS Alan            | M        | 2011       | 43,00      |             | Slavoj Plzeň 1899   |       |       |      |        |        |      |        |        |      |        |           |         |        | 0,0    | 0,0   |
| Filtr a zobrazení                      | 15 KOUSALÍK Matyáš      | M        | 2010       | 45,90      |             | TJ Rotas Rotava     |       |       |      |        |        |      |        |        |      |        |           |         |        | 0.0    | 0,0   |
| 🖸 skupina: 1 🗧 - 4 💼                   | 32 MARES Daniel         | M        | 2011       | 71.00      |             | Slavoj Plzeň 1899   |       |       |      |        |        |      |        |        |      |        |           |         |        | 0.0    | 0,0   |
| datum: 119 10 2024                     | 21 MAŠEK Jaroslav       | M        | 2009       | 78,30      |             | TJ VTŽ Chomutov - A |       |       |      |        |        |      |        |        |      |        |           |         |        | 0.0    | 0,0   |
| O salad Technické n =                  | 22 PODLIPNÁ Laura       | 2        | 2009       | 67.40      |             | TJ VTŽ Chomutov - A |       |       |      |        |        |      |        |        |      |        |           |         |        | 0.0    | 0,0   |
| □ porad: Technicka p •                 | 39 POMPA Daniel         | M        | 2011       | 51,40      |             | SKV Sokolov         |       |       |      |        |        |      |        |        |      |        |           |         |        | 0.0    | 0.0   |
| jen přihlášení závodníci               | 6 PREŇKOVÁ Klára        | Ž        | 2010       | 59,20      |             | TJ Lokomotiva Cheb  |       |       |      |        |        |      |        |        |      |        |           |         |        | 0,0    | 0.0   |
| Seskupit závodníky dle:                | 7 TRUBKA Ladislav       | M        | 2011       | 74,50      |             | TJ Lokomotiva Cheb  |       |       |      |        |        |      |        |        |      |        |           |         |        | 0.0    | 0.0   |
| rozdělení do skupin                    | Skupina Skupina 2 (     | soutěžíc | ich: 17, 1 | výkon: sir | nclair: 0,0 | 0000)               |       |       |      |        |        |      |        |        |      |        |           |         |        |        |       |
| <ul> <li>soutěžní kategorie</li> </ul> | 20 ČERNOCH Jakub        | M        | 2015       | 29,40      | 2 kg        | TJ VTŽ Chomutov     |       |       |      | 0.0    | 0.0000 |      |        |        | 0.0  | 0.0000 | )         |         |        | 0.0    | 0.0   |
| O oddilu / družstva                    | 19 ČERNOCH Vojtěch      | M        | 2013       | 49,20      | 3 kg        | TJ VTŽ Chomutov     |       |       |      | 0.0    | 0,0000 |      |        |        | 0.0  | 0.0000 | )         |         |        | 0.0    | 0.0   |
| O Liga ml. žáků 🔹                      | 36 DUNKA Tomáš          | M        | 2012       | 54,40      | 3 kg        | SKV Sokolov         |       |       |      | 0.0    | 0,0000 |      |        |        | 0.0  | 0.0000 | )         |         |        | 0.0    | 0,0   |
| O vlastní seskupení                    | 13 ERNSTBERGER Chr      | i M      | 2012       | 55,70      | 3 kg        | TJ Rotas Rotava     |       |       |      | 0.0    | 0,0000 |      |        |        | 0.0  | 0.0000 | )         |         |        | 0.0    | 0.0   |
| Průběh                                 | 10 GOROŠ Vojtěch        | м        | 2013       | 51,80      | 3 kg        | TJ Rotas Rotava     |       |       |      | 0.0    | 0.0000 |      |        |        | 0.0  | 0.0000 | )         |         |        | 0.0    | 0,0   |
|                                        | 3 KAŠA Petr             | M        | 2012       | 37,90      | 2 kg        | TJ Lokomotiva Cheb  |       |       |      | 0.0    | 0.0000 |      |        |        | 0.0  | 0.0000 | )         |         |        | 0.0    | 0.0   |
| Stav: Probíhá v                        | 4 KIŠŠ Roman            | M        | 2012       | 58,30      | 3 kg        | TJ Lokomotiva Cheb  |       |       |      | 0.0    | 0,0000 |      |        |        | 0.0  | 0.0000 | )         |         |        | 0.0    | 0.0   |
|                                        | 18 KLEČKA Tobiáš        | M        | 2014       | 45,50      | 3 kg        |                     |       |       |      | 0.0    | 0,0000 |      |        |        | 0.0  | 0.0000 | )         |         |        | 0,0    | 0,0   |
|                                        | 38 KLEMPÁR Tomáš        | M        | 2013       | 44,90      | 3 kg        | SKV Sokolov         |       |       |      | 0.0    | 0.0000 |      |        |        | 0.0  | 0.0000 | )         |         |        | 0.0    | 0.0   |
|                                        | 2 KOMÁRKOVÁ Natálie     | e 2      | 2013       | 81,80      | 4 kg        | TJ Lokomotiva Cheb  |       |       |      | 0.0    | 0,0000 |      |        |        | 0.0  | 0,0000 | )         |         |        | 0,0    | 0,0   |
|                                        | 12 KROKA Petr           | M        | 2013       | 47.80      | 3 kg        | TJ Rotas Rotava     |       |       |      | 0.0    | 0.0000 |      |        |        | 0.0  | 0.0000 | )         |         |        | 0.0    | 0.0   |
|                                        |                         |          |            |            |             | 1                   |       | -     |      |        |        |      |        |        | 1    |        |           |         |        |        | _     |

Spustit server v PC: LAPTOP-5Q7/4DKH (172.31.240.102) Otevřený soubor: C:\Users\42073\Desktop\poweriffer-soutěže\2024-10-19.3. kolo ligy mladších a starších žáků 2024 - sk. A, Chebfinal.xml

#### Filtr a seřazení dle tělesné hmotnosti:

| P<br>utěžícíc<br>M<br>M<br>Ž<br>M<br>Z<br>M<br>M<br>M<br>M<br>M | Rok<br>2015<br>2013<br>2013<br>2012<br>2013<br>2012<br>2013<br>2012 | T.H.<br>29,40<br>31,30<br>34,10<br>37,90<br>42,50       | Medi<br>clair: 0.0<br>2 kg<br>2 kg<br>2 kg<br>2 kg                  | Družstvo<br>000)<br>TJ VTŽ Chomutov<br>SKV Sokolov                               | TS1                                                                                                    | TS2 T                                                                                                    | S3 TS<br>0,0<br>0,0                                                                                                    | Bodů (<br>0.0000<br>0.0000                                                                                                    | HM1 I                                                                                                    | HM2 F                                                                                                    | IM3 HM                                                                                                    | Bodů (                                                                                                    | TR1                                                                                                    | TR2                                                                                                    | TR3                                                                                                    | TR<br>0,0                                                                                                    | Bodů                                                                                                    |
|-----------------------------------------------------------------|---------------------------------------------------------------------|---------------------------------------------------------|---------------------------------------------------------------------|----------------------------------------------------------------------------------|----------------------------------------------------------------------------------------------------|----------------------------------------------------------------------------------------------------|----------------------------------------------------------------------------------------------------|----------------------------------------------------------------------------------------------------|----------------------------------------------------------------------------------------------------|----------------------------------------------------------------------------------------------------|----------------------------------------------------------------------------------------------------|----------------------------------------------------------------------------------------------------|----------------------------------------------------------------------------------------------------|----------------------------------------------------------------------------------------------------|----------------------------------------------------------------------------------------------------|----------------------------------------------------------------------------------------------------|----------------------------------------------------------------------------------------------------|
| M<br>M<br>2<br>M<br>2<br>M<br>2<br>M<br>M<br>M<br>M             | ch: 17, v<br>2015<br>2013<br>2013<br>2012<br>2012<br>2013<br>2012   | rýkon: sin<br>29,40<br>31,30<br>34,10<br>37,90<br>42,50 | 2 kg<br>2 kg<br>2 kg<br>2 kg<br>2 kg                                | 000)<br>TJVTŽ Chomutov<br>SKV Sokolov                                            |                                                                                                    |                                                                                                    | 0,0                                                                                                    | 0.0000                                                                                                    |                                                                                                    |                                                                                                    |                                                                                                    | 0.0 0.0000                                                                                                    |                                                                                                    |                                                                                                    |                                                                                                    | 0,0                                                                                                    | 0.0                                                                                                    |
| M<br>M<br>2<br>M<br>2<br>M<br>M<br>M<br>M                       | 2015<br>2013<br>2013<br>2012<br>2012<br>2013<br>2012                | 29,40<br>31,30<br>34,10<br>37,90<br>42,50               | 2 kg<br>2 kg<br>2 kg<br>2 kg                                        | TJVTŽ Chomutov<br>SKV Sokolov                                                    |                                                                                                    |                                                                                                    | 0.0                                                                                                    | 0.0000                                                                                                    |                                                                                                    |                                                                                                    | (                                                                                                    | 0.0000                                                                                                    |                                                                                                    |                                                                                                    |                                                                                                    | 0,0                                                                                                    | 0.0                                                                                                    |
| M<br>2<br>M<br>2<br>M<br>M<br>M                                 | 2013<br>2013<br>2012<br>2013<br>2013<br>2012                        | 31,30<br>34,10<br>37,90<br>42,50                        | 2 kg<br>2 kg<br>2 kg                                                | SKV Sokolov                                                                      |                                                                                                    |                                                                                                    | 0.0                                                                                                    | 0,0000                                                                                                    |                                                                                                    |                                                                                                    |                                                                                                    | 0.0000                                                                                                    |                                                                                                    |                                                                                                    |                                                                                                    |                                                                                                    |                                                                                                    |
| 2<br>M<br>2<br>M<br>M<br>M                                      | 2013<br>2012<br>2013<br>2012                                        | 34,10<br>37,90<br>42,50                                 | 2 kg<br>2 kg                                                        |                                                                                  |                                                                                                    |                                                                                                    |                                                                                                    |                                                                                                    |                                                                                                    |                                                                                                    |                                                                                                    | 0,0000                                                                                                    |                                                                                                    |                                                                                                    |                                                                                                    | 0.0                                                                                                    | 0,00                                                                                                    |
| M<br>2<br>M<br>M                                                | 2012<br>2013<br>2012                                                | 37,90<br>42,50                                          | 2 kg                                                                |                                                                                  |                                                                                                    |                                                                                                    | 0,0                                                                                                    | 0,0000                                                                                                    |                                                                                                    |                                                                                                    | (                                                                                                    | 0.0000                                                                                                    | )                                                                                                    |                                                                                                    |                                                                                                    | 0,0                                                                                                    | 0,00                                                                                                    |
| Z<br>M<br>M<br>M                                                | 2013<br>2012                                                        | 42,50                                                   |                                                                     | TJ Lokomotiva Cheb                                                               |                                                                                                    |                                                                                                    | 0,0                                                                                                    | 0,0000                                                                                                    |                                                                                                    |                                                                                                    | (                                                                                                    | 0,0 0,000                                                                                                    | )                                                                                                    |                                                                                                    |                                                                                                    | 0,0                                                                                                    | 0,00                                                                                                    |
| M<br>M<br>M                                                     | 2012                                                                |                                                         | 2 kg                                                                | TJ Lokomotiva Cheb                                                               |                                                                                                    |                                                                                                    | 0,0                                                                                                    | 0,0000                                                                                                    |                                                                                                    |                                                                                                    | (                                                                                                    | 0.0000                                                                                                    | )                                                                                                    |                                                                                                    |                                                                                                    | 0,0                                                                                                    | 0,00                                                                                                    |
| M                                                               | 0010                                                                | 43,00                                                   | 2 kg                                                                | TJ Rotas Rotava                                                                  |                                                                                                    |                                                                                                    | 0,0                                                                                                    | 0,0000                                                                                                    |                                                                                                    |                                                                                                    | (                                                                                                    | 0,0 0,0000                                                                                                    | )                                                                                                    |                                                                                                    |                                                                                                    | 0,0                                                                                                    | 0,00                                                                                                    |
| M                                                               | 2013                                                                | 44,90                                                   | 3 kg                                                                | SKV Sokolov                                                                      |                                                                                                    |                                                                                                    | 0,0                                                                                                    | 0,0000                                                                                                    |                                                                                                    |                                                                                                    | (                                                                                                    | 0.0000                                                                                                    | )                                                                                                    |                                                                                                    |                                                                                                    | 0.0                                                                                                    | 0,00                                                                                                    |
|                                                                 | 2014                                                                | 45,50                                                   | 3 kg                                                                |                                                                                  |                                                                                                    |                                                                                                    | 0,0                                                                                                    | 0,0000                                                                                                    |                                                                                                    |                                                                                                    | (                                                                                                    | 0.0000                                                                                                    | )                                                                                                    |                                                                                                    |                                                                                                    | 0,0                                                                                                    | 0,000                                                                                                    |
| M                                                               | 2013                                                                | 47,80                                                   | 3 kg                                                                | TJ Rotas Rotava                                                                  |                                                                                                    |                                                                                                    | 0.0                                                                                                    | 0.0000                                                                                                    |                                                                                                    |                                                                                                    | (                                                                                                    | 0.0000                                                                                                    | )                                                                                                    |                                                                                                    |                                                                                                    | 0.0                                                                                                    | 0,000                                                                                                    |
| M                                                               | 2013                                                                | 49,20                                                   | 3 kg                                                                | TJ VTŽ Chomutov                                                                  |                                                                                                    |                                                                                                    | 0.0                                                                                                    | 0.0000                                                                                                    |                                                                                                    |                                                                                                    | (                                                                                                    | 0.0000                                                                                                    | )                                                                                                    |                                                                                                    |                                                                                                    | 0,0                                                                                                    | 0,000                                                                                                    |
| M                                                               | 2013                                                                | 51,80                                                   | 3 kg                                                                | TJ Rotas Rotava                                                                  |                                                                                                    |                                                                                                    | 0.0                                                                                                    | 0.0000                                                                                                    |                                                                                                    |                                                                                                    | (                                                                                                    | 0.0000                                                                                                    | )                                                                                                    |                                                                                                    |                                                                                                    | 0.0                                                                                                    | 0,000                                                                                                    |
| M                                                               | 2012                                                                | 54,40                                                   | 3 kg                                                                | SKV Sokolov                                                                      |                                                                                                    |                                                                                                    | 0.0                                                                                                    | 0.0000                                                                                                    |                                                                                                    |                                                                                                    | (                                                                                                    | 0.0000                                                                                                    | )                                                                                                    |                                                                                                    |                                                                                                    | 0,0                                                                                                    | 0,000                                                                                                    |
| 2                                                               | 2013                                                                | 54,80                                                   | 3 kg                                                                |                                                                                  |                                                                                                    |                                                                                                    | 0.0                                                                                                    | 0.0000                                                                                                    |                                                                                                    |                                                                                                    | (                                                                                                    | 0.0000                                                                                                    | )                                                                                                    |                                                                                                    |                                                                                                    | 0,0                                                                                                    | 0,00                                                                                                    |
| . M                                                             | 2012                                                                | 55,70                                                   | 3 kg                                                                | TJ Rotas Rotava                                                                  |                                                                                                    |                                                                                                    | 0.0                                                                                                    | 0.0000                                                                                                    |                                                                                                    |                                                                                                    | (                                                                                                    | 0.0000                                                                                                    | )                                                                                                    |                                                                                                    |                                                                                                    | 0,0                                                                                                    | 0,000                                                                                                    |
| M                                                               | 2015                                                                | 57,30                                                   | 3 kg                                                                | SKV Sokolov                                                                      |                                                                                                    |                                                                                                    | 0.0                                                                                                    | 0.0000                                                                                                    |                                                                                                    |                                                                                                    | (                                                                                                    | 0.0000                                                                                                    | )                                                                                                    |                                                                                                    |                                                                                                    | 0,0                                                                                                    | 0,00                                                                                                    |
| M                                                               | 2012                                                                | 58,30                                                   | 3 kg                                                                | TJ Lokomotiva Cheb                                                               |                                                                                                    |                                                                                                    | 0.0                                                                                                    | 0.0000                                                                                                    |                                                                                                    |                                                                                                    | (                                                                                                    | 0.0000                                                                                                    | )                                                                                                    |                                                                                                    |                                                                                                    | 0.0                                                                                                    | 0.00                                                                                                    |
| 2                                                               | 2013                                                                | 81,80                                                   | 4 kg                                                                | TJ Lokomotiva Cheb                                                               |                                                                                                    |                                                                                                    | 0.0                                                                                                    | 0.0000                                                                                                    |                                                                                                    |                                                                                                    | (                                                                                                    | 0.0000                                                                                                    | )                                                                                                    |                                                                                                    |                                                                                                    | 0.0                                                                                                    | 0,00                                                                                                    |
| •                                                               | M<br>M<br>2                                                         | M 2012<br>M 2015<br>M 2012<br>Z 2013                    | M 2012 55.70<br>M 2015 57.30<br>M 2012 58.30<br><b>2 2013 81.80</b> | M 2012 55.70 3 kg<br>M 2015 57.30 3 kg<br>M 2012 58.30 3 kg<br>Z 2013 81.80 4 kg | M         2012         55.70         3 kg         T J Rotas Rotava           M         2015         57.30         3 kg         SKV Sokolov           M         2012         58.30         3 kg         T J Lokomotiva Cheb           Z         2013         81.80         4 kg         T J Lokomotiva Cheb | M         2012         55.70         3 kg         T J Rotas Rotava           M         2015         57.30         3 kg         SKV Sokolov           M         2012         58.30         3 kg         T J Lokomotiva Cheb           Z         2013         81.80         4 kg         T J Lokomotiva Cheb | M         2012         55.70         3 kg         TJ Rotas Rotava           M         2015         57.30         3 kg         SKV Sokolov           M         2012         58.30         3 kg         TJ Lokomotiva Cheb           Z         2013         81.80         4 kg         TJ Lokomotiva Cheb | M         2012         55.70         3 kg         TJ Rotas Rotava         0.0           M         2015         57.30         3 kg         SKV Sokolov         0.0           M         2012         58.30         3 kg         TJ Lokomotiva Cheb         0.0           Z         2013         81.80         4 kg         TJ Lokomotiva Cheb         0.0 | M         2012         55.70         3 kg         TJ Rotas Rotava         0.0         0.0000           M         2015         57.30         3 kg         SKV Sokolov         0.0         0.0000           M         2012         58.30         3 kg         TJ Lokomotiva Cheb         0.0         0.0000           Z         2013         81.80         4 kg         TJ Lokomotiva Cheb         0.0         0.0000 | M         2012         55.70         3 kg         TJ Rotas Rotava         0.0         0.0000           M         2015         57.30         3 kg         SKV Sokolov         0.0         0.0000           M         2012         58.30         3 kg         TJ Lokomotiva Cheb         0.0         0.0000           Z         2013         81.80         4 kg         TJ Lokomotiva Cheb         0.0         0.0000 | M         2012         55.70         3 kg         TJ Rotas Rotava         0.0         0.0000           M         2015         57.30         3 kg         SKV Sokolov         0.0         0.0000           M         2012         58.30         3 kg         TJ Lokomotiva Cheb         0.0         0.0000           Z         2013         81.80         4 kg         TJ Lokomotiva Cheb         0.0         0.0000 | M         2012         55.70         3 kg         T J Rotas Rotava         0.0         0.0000         0.0           M         2015         57.30         3 kg         SKV Sokolov         0.0         0.0000         0.0         0.0           M         2012         58.30         3 kg         T J Lokomotiva Cheb         0.0         0.0000         0.0000         0.0000         0.0000         0.0000         0.0000         0.0000         0.0000         0.0000         0.0000         0.0000         0.0000         0.0000         0.0000         0.0000         0.0000         0.0000         0.0000         0.0000         0.0000         0.0000         0.0000         0.0000         0.0000         0.0000         0.0000         0.0000         0.0000         0.0000         0.0000         0.0000         0.0000         0.0000         0.0000         0.0000         0.0000         0.0000         0.0000         0.0000         0.0000         0.0000         0.0000         0.0000         0.0000         0.0000         0.0000         0.0000         0.0000         0.0000         0.0000         0.0000         0.0000         0.0000         0.0000         0.0000         0.0000         0.0000         0.0000         0.0000         0.0000         0.0000 | M         2012         55.70         3 kg         TJ Rotas Rotava         0.0         0.0000         0.0         0.0000           M         2015         57.30         3 kg         SKV Sokolov         0.0         0.0000         0.0         0.0000           M         2012         58.30         3 kg         TJ Lokomotiva Cheb         0.0         0.0000         0.0         0.0000           Z         2013         81.80         4 kg         TJ Lokomotiva Cheb         0.0         0.0000         0.0000         0.0000 | M         2012         55.70         3 kg         TJ Rotas Rotava         0.0         0.0000         0.0         0.0000           M         2015         57.30         3 kg         SKV Sokolov         0.0         0.0000         0.0         0.0000           M         2012         58.30         3 kg         TJ Lokomotiva Cheb         0.0         0.0000         0.0         0.0000           Z         2013         81.80         4 kg         TJ Lokomotiva Cheb         0.0         0.0000         0.0         0.0000 | M         2012         55.70         3 kg         T J Rotas Rotava         0.0         0.0000         0.0         0.0000           M         2015         57.30         3 kg         SKV Sokolov         0.0         0.0         0.0000         0.0000         0.0000           M         2012         53.30         3 kg         T J Lokomotiva Cheb         0.0         0.0000         0.0000         0.0000           Z         2013         81.80         4 kg         T J Lokomotiva Cheb         0.0         0.0000         0.0000         0.0000 | M         2012         55.70         3 kg         T J Rotas Rotava         0.0         0.0000         0.0         0.0000           M         2015         57.30         3 kg         SKV Sokolov         0.0         0.0000         0.0         0.0000         0.0000         0.0000           M         2012         58.30         3 kg         T J Lokomotiva Cheb         0.0         0.0000         0.0         0.0000         0.0000         0.0000         0.0000         0.0000         0.0000         0.0000         0.0000         0.0000         0.0000         0.0000         0.0000         0.0000         0.0000         0.0000         0.0000         0.0000         0.0000         0.0000         0.0000         0.0000         0.0000         0.0000         0.0000         0.0000         0.0000         0.0000         0.0000         0.0000         0.0000         0.0000         0.0000         0.0000         0.0000         0.0000         0.0000         0.0000         0.0000         0.0000         0.0000         0.0000         0.0000         0.0000         0.0000         0.0000         0.0000         0.0000         0.0000         0.0000         0.0000         0.0000         0.0000         0.0000         0.00000         0.00000         0.0000 | M         2012         55.70         3 kg         TJ Rotas Rotava         0.0         0.0000         0.0         0.0000         0.0000           M         2015         57.30         3 kg         SKV Sokolov         0.0         0.0000         0.0000         0.0000         0.0000         0.0000         0.0000         0.0000         0.0000         0.0000         0.0000         0.0000         0.0000         0.0000         0.0000         0.0000         0.0000         0.0000         0.0000         0.0000         0.0000         0.0000         0.0000         0.0000         0.0000         0.0000         0.0000         0.0000         0.0000         0.0000         0.0000         0.0000         0.0000         0.0000         0.0000         0.0000         0.0000         0.0000         0.0000         0.0000         0.0000         0.0000         0.0000         0.0000         0.0000         0.0000         0.0000         0.0000         0.0000         0.0000         0.0000         0.0000         0.0000         0.0000         0.0000         0.0000         0.0000         0.0000         0.0000         0.0000         0.0000         0.0000         0.0000         0.0000         0.0000         0.0000         0.0000         0.0000         0.0000         0.0 |

Pro správný průběh soutěže je třeba mít otevřený na pozadí "Ovládací panel časomíry", která zajistí, že se při 30 s od začátku měření času ozve zvukový signál. Na ovládacím panelu závodníka je pak nejjednodušší soutěž řídit a pokusy zvyšovat nebo rozhodovat o platnosti/neplatnosti pokusů, pokud není soutěž řízena přes tlačítka/telefony. Zároveň doporučuji do rozcvičovny pomocí externího monitoru a HDMI kabelu zobrazit "Pořadí nástupu závodníků" a případně i časomíru.

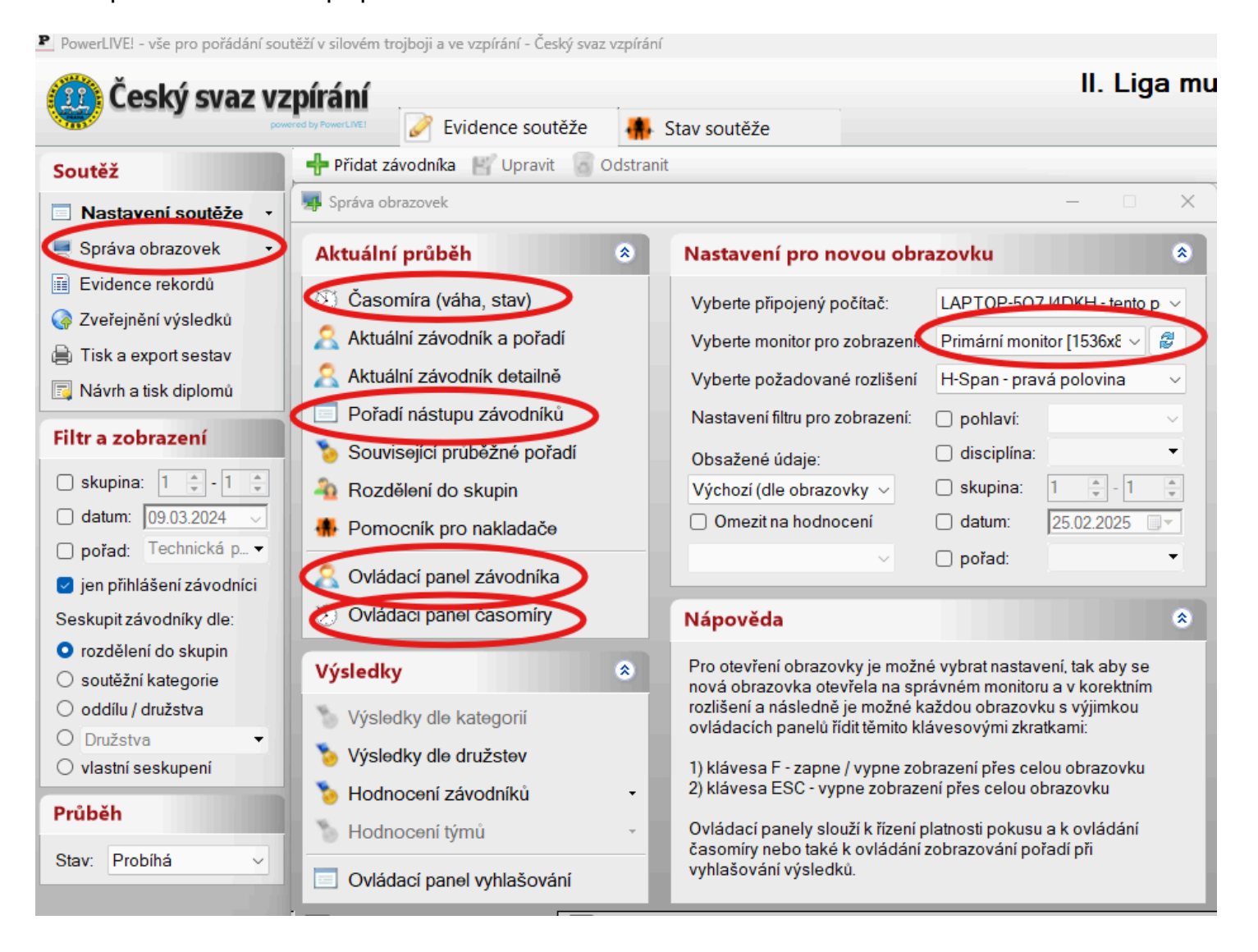

Pokud mám k dispozici více počítačů můžu je připojit na stejnou wifi síť a zapnout server (viz obrázky níže). Na hlavním počítači spustím server a na vedlejším spustím aplikaci PowerLIVE!-Launcher. Následně dám na hlavním počítači vyhledat PC v síti. Po chvíli by se měl počítač zobrazit v menu. Pro připojení obrazovek kliknu pravým tlačítkem a na příslušný vedlejší počítač a zvolím možnost "Připojit a otevřít obrazovky". Na některých počítačích může být problém s připojením kvůli firewallu. Pokud by se to stalo, tak doporučuji firewall dočasně vypnout.

| 🌃 Ceský svaz vz                                                                | pírání                                                                                                    |                                                                                                    |                                                                   |           |          |                                                                                                    |        |           | II. Li    | ga mi                                                       | ıžů ve                                                                       | ·-pii |
|--------------------------------------------------------------------------------|----------------------------------------------------------------------------------------------------|----------------------------------------------------------------------------------------------------|-------------------------------------------------------------------|-----------|----------|----------------------------------------------------------------------------------------------------|--------|-----------|-----------|-------------------------------------------------------------|------------------------------------------------------------------------------|-------|
|                                                                                | ered by PowerLINET                                                                                                    | outěž                                                                                                    | e 🕴                                                               | 🖡 Stav s  | soutěž   | e                                                                                                    |        |           |           |                                                             |                                                                              |       |
| outěž                                                                          | 🕂 Přidat závodníka 🛛 Upr                                                                                                    | avit                                                                                                    | Odst                                                              | ranit     |          |                                                                                                    | 1      | 1         | 1         |                                                             |                                                                              |       |
| Nastavení soutěže 🔹                                                            | Č Soutěžící                                                                                                    | ≜ P                                                                                                    | Rok                                                               | T.H.      | Ze       | Družstvo                                                                                                    | TR1    | TR2       | TR3       | TR                                                          | Sinclai                                                                      | NH1   |
| Správa obrazovek                                                               | ⊖ Skupina <neuvedeno></neuvedeno>                                                                                                    | > (sou                                                                                                    | těžících:                                                         | 40, výkor | n: 0 kg, | sinclair: 0,0000)                                                                                                    |        |           |           |                                                             |                                                                              |       |
| Evidence rekerdé                                                               | ADAMEK Václav                                                                                                    | M                                                                                                    | 1992                                                              |           |          | BC Praha                                                                                                    |        |           |           | 0.0                                                         | 0.0000                                                                       |       |
| Evidence rekordu                                                               | BALOGH Josef                                                                                                    | M                                                                                                    | 1991                                                              |           |          | Slavoj Plzeň 1899                                                                                                    |        |           |           | 0.0                                                         | 0.0000                                                                       |       |
| Zveřejnění výsledků                                                            | BAZIL Josef                                                                                                    | M                                                                                                    | 2008                                                              |           |          | TJ Baník Meziboří                                                                                                    |        |           |           | 0.0                                                         | 0,0000                                                                       |       |
| isk a export sestav                                                            | BECVAR Kamil                                                                                                    | М                                                                                                    | 1994                                                              |           |          | TJ Bohemians Praha                                                                                                    |        |           |           | 0.0                                                         | 0.0000                                                                       |       |
| ávrh a tisk diplomů                                                            | BERAN Andrej                                                                                                    | M                                                                                                    | 1988                                                              |           |          | BC Praha                                                                                                    |        |           |           | 0.0                                                         | 0.0000                                                                       |       |
|                                                                                | FARKAS Martin                                                                                                    | M                                                                                                    | 2006                                                              | I         |          | SKV Sokolov                                                                                                    |        |           |           | 0.0                                                         | 0 0000                                                                       |       |
| a zobrazeni                                                                    | Nastaveni TCP/IP site                                                                                                    |                                                                                                    |                                                                   |           |          |                                                                                                    |        |           |           |                                                             | _                                                                            |       |
| upina: 1 💠 - 1 🜲                                                               | Ridici TCP/IP serve                                                                                                    | er                                                                                                    |                                                                   | Klier     | ntskál   | PC a spuštěné instance                                                                                                    | Podr   | obné info | rmace (lo | g)                                                          |                                                                              |       |
| atum: 09.03.2024                                                               | IP adresa:                                                                                                    |                                                                                                    |                                                                   | 🕂 Při     | dat      | Odstranit 🛛 💻 Správa                                                                                                    | obrazo | vek       |           |                                                             |                                                                              | 🥙 - 🔛 |
| Prod: Technická n. 💌                                                           | < všechny IP adresy p                                                                                                    | očítač                                                                                                    | e > ~                                                             | IP        |          | Název PC                                                                                                    | Re     | zim       | Mo        | n Verz                                                      | e Sta                                                                        | v     |
| au. Teenneka p                                                                 | Port                                                                                                    |                                                                                                    |                                                                   | 172.31.   | .240.10  | 2 LAPTOP-5Q7J4DKH                                                                                                    |        | Full      | 2         | 2.14                                                        | 1.3.4                                                                        |       |
|                                                                                | 8125                                                                                                    |                                                                                                    |                                                                   |           |          |                                                                                                    |        |           |           |                                                             |                                                                              |       |
| kupit závodníky dle:                                                           |                                                                                                    |                                                                                                    |                                                                   |           |          |                                                                                                    |        |           |           |                                                             |                                                                              |       |
| ozdělení do skupin                                                             | Start                                                                                                    | Sto                                                                                                    | р                                                                 |           |          |                                                                                                    |        |           |           |                                                             |                                                                              |       |
| soutěžní kategorie                                                             |                                                                                                    |                                                                                                    |                                                                   |           |          |                                                                                                    |        |           |           |                                                             |                                                                              |       |
| outezin Kategone                                                               |                                                                                                    |                                                                                                    |                                                                   |           |          |                                                                                                    |        |           |           |                                                             |                                                                              |       |
| oddílu / družstva                                                              | Klientské stanice v                                                                                                    | LAN                                                                                                    |                                                                   |           |          |                                                                                                    |        |           |           |                                                             |                                                                              |       |
| oddilu / družstva<br>Družstva                                                  | Klientské stanice v                                                                                                    | LAN                                                                                                    | ,                                                                 |           |          |                                                                                                    |        |           |           |                                                             |                                                                              |       |
| oddilu / družstva<br>Družstva 🗸 🗸                                              | Klientské stanice v                                                                                                    | LAN<br>pousie                                                                                                | -                                                                 |           |          |                                                                                                    |        |           |           |                                                             |                                                                              |       |
| oddílu / družstva<br>Družstva •<br>vlastní seskupení                           | Klientské stanice v<br>Djen PC umožňující s<br>Celevenské stanice v                                                                                                    | LAN<br>pouste<br>v síti                                                                                      | -                                                                 |           |          |                                                                                                    |        |           |           |                                                             |                                                                              |       |
| oddilu / družstva Družstva vlastní seskupení iběh                              | Klientské stanice v<br>Pjen PC umožňující s<br>Vyhledat PC                                                                                                    | LAN<br>pouste<br>v síti                                                                                      | >                                                                 |           |          |                                                                                                    |        |           |           |                                                             |                                                                              |       |
| oddilu / družstva<br>Družstva •<br>vlastni seskupeni<br>ůběh<br>iv: Probíhá •  | Klientské stanice v<br>Hen PC umožňující s<br>Vyhledat PC                                                                                                    | LAN<br>pouste<br>v síti<br>rogram                                                                            |                                                                   |           |          |                                                                                                    |        |           |           |                                                             |                                                                              |       |
| oddilu / družstva Družstva vlastní seskupení  běh v: Probíhá                   | Klientské stanice v<br>Djen PC umožňující s<br>Vyhledat PC                                                                                                    | LAN<br>pouste<br>v síti<br>rogram                                                                            |                                                                   |           |          |                                                                                                    |        |           |           |                                                             |                                                                              |       |
| oddílu / družstva<br>Družstva •<br>vlastní seskupení<br>ůběh<br>av: Probíhá •  | Klientské stanice v<br>Djen PC umožňující s<br>Vyhledat PC                                                                                                    | LAN<br>pouste<br>v síti<br>rogram                                                                            |                                                                   |           |          |                                                                                                    |        |           |           |                                                             |                                                                              |       |
| oddilu / družstva<br>Družstva •<br>vlastní seskupení<br>ůběh<br>av: Probíhá •  | Klientské stanice v<br>Djen PC umožňující s<br>Vyhledat PC                                                                                                    | LAN<br>pouste<br>v síti<br>rogram                                                                            | ri<br>Cy                                                          |           |          |                                                                                                    |        |           |           |                                                             |                                                                              |       |
| oddilu / družstva<br>Družstva v<br>Vlastni seskupení<br>ůběh<br>av: Probíhá v  | Klientské stanice v<br>Djeli PC umožňující s<br>Vyhledat PC                                                                                                    | LAN<br>pouste<br>v síti<br>orazovk                                                                           | sy .                                                              |           |          |                                                                                                    |        |           |           |                                                             |                                                                              |       |
| oddilu / družstva<br>Družstva •<br>vlastní seskupení<br>ůběh<br>av: Probíhá •  | Klientské stanice v<br>Djeli PC umožňujíci s<br>Vyhledat PC                                                                                                    | LAN<br>pouste<br>v síti<br>rogram<br>orazovk                                                                 | ri<br>xy                                                          |           |          |                                                                                                    |        |           |           |                                                             |                                                                              |       |
| oddilu / družstva<br>Družstva •<br>vlastní seskupení<br>ůběh<br>av: Probíhá •  | Klientské stanice v<br>PjenPC umožňující s<br>Vyhledat PC<br>Aktualizovat pr<br>Spustit PC a ob                                                                                                    | LAN<br>pouste<br>v síti<br>orazovk<br>cská PC                                                                | sy<br>2007                                                        |           |          | SKV Sokolov                                                                                                    |        |           |           | 0.0                                                         | 0.0000                                                                       |       |
| oddilu / družstva<br>Družstva •<br>vlastni seskupeni<br>iběh<br>v: Probíhá •   | Klientské stanice v<br>Djen PC umožňující s<br>Vyhledat PC<br>Aktualizovat p<br>Spustit PC a ob<br>Vypnout klient<br>MATEJKA Jan                                                                                                  | LAN<br>pouste<br>v síti<br>orazovk<br>ská PC                                                                 | xy<br>2007                                                        |           |          | SKV Sokolov<br>T I Stat Pizeň                                                                                                    |        |           |           | 0.0                                                         | 0.0000                                                                       |       |
| oddilu / družstva<br>Družstva •<br>vlastní seskupení<br>iběh<br>v: Probíhá •   | Klientské stanice v<br>Djen PC umožňující s<br>Vyhledat PC<br>Klientské stanice v<br>Vyhledat PC<br>Spustit PC a ob<br>Vypnout klient<br>MATEJKA Jan<br>MATOUŠEK Martin                                                           | LAN<br>pouste<br>v síti<br>orazovk<br>ská PC                                                                 | 2007<br>1994                                                      |           |          | SKV Sokolov<br>TJ Start Plzeň<br>BC Probo                                                                                            |        |           |           | 0.0                                                         | 0.0000<br>0.0000                                                             |       |
| oddílu / družstva<br>Družstva •<br>vlastní seskupení<br>Liběh<br>IV: Probíhá • | Klientské stanice v<br>Jen PC umožňující s<br>Vyhledat PC<br>Spustit PC a ob<br>Vypnout klient<br>MATEJKA Jan<br>MATOUŠEK Martin<br>MOŽDÍK Michal                                                                                 | LAN<br>pouste<br>v síti<br>orazovk<br>M<br>M<br>M                                                            | 2007<br>1994<br>1996                                              |           |          | SKV Sokolov<br>TJ Start Pizeň<br>BC Praha<br>T I Start Pizeň                                                                         |        |           |           | 0.0 0.0 0.0                                                 | 0.0000<br>0.0000<br>0.0000                                                   |       |
| oddílu / družstva<br>Družstva •<br>vlastní seskupení<br>iběh<br>v: Probíhá •   | Klientské stanice v<br>Jen PC umožňující s<br>Vyhledat PC<br>Spustit PC a ob<br>Vypnout klient<br>MATEJKA Jan<br>MATOUŠEK Martin<br>MOŽDÍK Michal<br>NOVOTNÝ Vojtěch                                                              | LAN<br>pouste<br>v siti<br>rogram<br>orazovk<br>iská PC                                                      | 2007<br>1994<br>1996<br>2004                                      |           |          | SKV Sokolov<br>TJ Start Plzeň<br>BC Praha<br>TJ Start Plzeň<br>TJ Start Plzeň                                                        |        |           |           | 0.0<br>0.0<br>0.0<br>0.0                                    | 0.0000<br>0.0000<br>0.0000<br>0.0000                                         |       |
| oddílu / družstva<br>Družstva •<br>vlastní seskupení<br>iběh<br>v: Probíhá •   | Klientské stanice v<br>Jen PC umožňující s<br>Vyhledat PC<br>Spustit PC a ob<br>Vypnout klient<br>MATEJKA Jan<br>MATOUŠEK Martin<br>MOŽDÍK Michal<br>NOVOTNÝ Vojtěch<br>OBR Adam                                                  | LAN<br>pouste<br>v siti<br>rogram<br>brazovk<br>iská PC<br>M<br>M<br>M<br>M<br>M                             | 2007<br>1994<br>1996<br>2004<br>1988                              |           |          | SKV Sokolov<br>TJ Start Plzeň<br>BC Praha<br>TJ Start Plzeň<br>TJ Bohemians Praha                                                    |        |           |           | 0.0<br>0.0<br>0.0<br>0.0<br>0.0                             | 0.0000<br>0.0000<br>0.0000<br>0.0000<br>0.0000                               |       |
| oddílu / družstva<br>Družstva •<br>vlastní seskupení<br>iběh<br>v: Probíhá •   | Klientské stanice v<br>Jen PC umožňující s<br>Vyhledat PC<br>Spustit PC a ob<br>Vypnout klient<br>MATEJKA Jan<br>MATOUŠEK Martin<br>MOŽDÍK Michal<br>NOVOTNÝ Vojtěch<br>OBR Adam<br>PECKA Tomáš                                   | LAN<br>pouse<br>v siti<br>rogram<br>iská PC<br>M<br>M<br>M<br>M<br>M<br>M                                    | 2007<br>1994<br>1996<br>2004<br>1988<br>1996                      |           |          | SKV Sokolov<br>TJ Start Plzeň<br>BC Praha<br>TJ Start Plzeň<br>TJ Bohemians Praha<br>SKV Teplice                                     |        |           |           | 0.0<br>0.0<br>0.0<br>0.0<br>0.0                             | 0.0000<br>0.0000<br>0.0000<br>0.0000<br>0.0000<br>0.0000                     |       |
| oddilu / družstva<br>Družstva •<br>vlastní seskupení<br>ůběh<br>av: Probíhá •  | Klientské stanice v<br>Jen PC umožňující s<br>Vyhledat PC<br>Spustit PC a ob<br>Vypnout klient<br>MATEJKA Jan<br>MATOUŠEK Martin<br>MOŽDÍK Michal<br>NOVOTNÝ Vojtěch<br>OBR Adam<br>PECKA Tomáš<br>PETRIV Maxim                   | LAN<br>pouste<br>v siti<br>rogram<br>mrazovk<br>M<br>M<br>M<br>M<br>M<br>M<br>M<br>M<br>M<br>M               | 2007<br>1994<br>1996<br>2004<br>1988<br>1996<br>2005              |           |          | SKV Sokolov<br>TJ Start Plzeň<br>BC Praha<br>TJ Start Plzeň<br>TJ Bohemians Praha<br>SKV Teplice<br>TJ Banik Meziboři                |        |           |           | 0.0<br>0.0<br>0.0<br>0.0<br>0.0<br>0.0<br>0.0<br>0.0        | 0.0000<br>0.0000<br>0.0000<br>0.0000<br>0.0000<br>0.0000<br>0.0000           |       |
| oddilu / družstva<br>Družstva •<br>vlastní seskupení<br>ůběh<br>av: Probíhá •  | Klientské stanice v<br>Jen PC umožňujíci s<br>Vyhledat PC<br>Spustit PC a ob<br>Vypnout klient<br>MATEJKA Jan<br>MATOUŠEK Martin<br>MOŽDÍK Michal<br>NOVOTNÝ Vojtěch<br>OBR Adam<br>PECKA Tomáš<br>PETRIV Maxim<br>POSPÍŠIL Radek | LAN<br>pouse<br>v siti<br>rogram<br>mrazovk<br>ská PC<br>M<br>M<br>M<br>M<br>M<br>M<br>M<br>M<br>M<br>M<br>M | y<br>2007<br>1994<br>1996<br>2004<br>1988<br>1996<br>2005<br>1970 |           |          | SKV Sokolov<br>TJ Start Plzeň<br>BC Praha<br>TJ Start Plzeň<br>TJ Bohemians Praha<br>SKV Teplice<br>TJ Baník Meziboří<br>SKV Teplice |        |           |           | 0,0<br>0,0<br>0,0<br>0,0<br>0,0<br>0,0<br>0,0<br>0,0<br>0,0 | 0.0000<br>0.0000<br>0.0000<br>0.0000<br>0.0000<br>0.0000<br>0.0000<br>0.0000 |       |

| PowerLIVE- Používat 2.14.3-rev | × | + |
|--------------------------------|---|---|
|--------------------------------|---|---|

| $\leftarrow$ | $\rightarrow$ | $\uparrow$ | C |  | > | Plocha | > | PowerLIVE- Používat 2.14.3-rev4 | > |
|--------------|---------------|------------|---|--|---|--------|---|---------------------------------|---|
|--------------|---------------|------------|---|--|---|--------|---|---------------------------------|---|

Prohledat: PowerLIVE- Používat 2. Q

| ▲ Damå             | Název                              | Datum změny                                              | Тур                | Velikost |
|--------------------|------------------------------------|----------------------------------------------------------|--------------------|----------|
| - Comu             | Perourcer                          | 12 02 2022 12:42                                         | Složka souborů     |          |
| Galerie            | Settings                           | 07.09.2024.0-06                                          | Složka souborů     |          |
|                    | factISON dll                       | 11.00.2020 22.42                                         | Pozěíření anlikace | 50 LP    |
| 🔄 Plocha 🛛 🖈       | Revertifter Compression dll        | 21 01 2022 21.15                                         | Rozšíření aplikace | 210 LP   |
| <u>↓</u> D:\ *     | Powerlifter Compression.dir        | 21 01 2022 21:15                                         | Rozšíření aplikace | 1 072 LP |
| 📑 Dokumenty 🏾 🖈    | Powerlifter Drawing dll            | 21 01 2022 21:15                                         | Rozšíření aplikace | 215 LP   |
| Norázky 🖈          | Powerlifter Formats dll            | 31.01.2023 21.15                                         | Rozšíření aplikace | 1 /26 FB |
|                    | Powerlifter Pafarass dll           | 21 01 2022 22:20                                         | Rozšíření aplikace | 52 LP    |
|                    | Powerlifter Reports dll            | 21 01 2022 21:15                                         | Rozšíření aplikace | 441 LR   |
| 🛂 Videa 🛛 🖈        | Powerlifter Reputs Bridge dll      | 21 01 2022 22:20                                         | Rozšíření aplikace | 210 LP   |
| 🚞 Předlohy 🛛 🖈     | Powerlifter Perults dll            | 21 01 2022 22:50                                         | Rozšíření aplikace | 2 10 KD  |
| 🚞 Snímky obrazov 🖈 | Powerlifter Win dll                | 21.01.2022 22:30                                         | Rozsireni aplikace | 2 115 KD |
| 늘 zasilka-RCW4CE 🖈 | Powerlitter.win.di                 | 21 01 2022 21:13                                         |                    | /04 KD   |
| 📁 liga_2025 🛛 🖈    | PowerLIVE:                         | 21.01.2022.22:51                                         | Aplikace           | 4 037 KD |
|                    | PowerLIVEI-Linux                   | 51.01.2025 21.15                                         | мрикасе            | 1/2 L/R  |
| tt Dranhay         | P Dowerd IVEL-Publich              | Společnost: Tomáš Poles (ww                              | w.powerlifter.cz]  | 670 LB   |
|                    | P Dower LIVEL Pacende              | Verze souboru: 2.14.3.4<br>Datum vytvoření: 31.01.2023 2 | 21:15              | 004 60   |
| OneDrive - Ceské v | P Dowert IVEL-Screen               | Velikost: 13,0 kB                                        | Anlikace           | 2 202 LB |
| 💻 Tento počítač    | PowerElve:-screen                  | 21.01.2023 22:30                                         | Aplikace           | 2 392 KD |
| 늘 Sit'             |                                    | 31.01.2023 22:30                                         | Aplikace           | 120 KB   |
|                    |                                    | 31.01.2023 22:30                                         | Aplikace           | 08 KB    |
|                    |                                    | 12.03.2023 13:44                                         | Soubor CONFIG      | 1 kB     |
|                    | <ul> <li>Iom.Native.dll</li> </ul> | 02.02.2021 10:46                                         | Rozsireni aplikace | 021 KB   |

#### 🦣 Nastavení TCP/IP sítě

#### **Řídící TCP/IP server** Klientská PC a spuštěné instance Podrobné informace (log) IP adresa: 🦥 - 🔚 -🕂 Přidat 🛛 🖉 Odstranit 🔰 💻 Správa obrazovek < všechny IP adresy počítače > $\, \smallsetminus \,$ IP Název PC Stav Režim Mon... Verze Port: 172.31.240.102 LAPTOR **C**...II 2 2.14.3.4 Připojit a otevřít obrazovky • 8125 Odpojit klienta Start Stop 문 Provést aktualizaci Otestovat PC (ping, ...) Klientské stanice v LAN Ø Restartovat PC Vypnout PC jen PC umožňující spouštění Vyhledat PC v síti 15 Aktualizovat program Spustit PC a obrazovky Vypnout klientská PC

 $\times$ 

\_

# Export

Pro export výsledků nastavím stav soutěže na "Ukončena" a zvolím export úplných výsledků včetně pokusů. Následně zvolím možnost "Tisk" a "Tisk do pdf". Pokud nenastavím soutěž do stavu "Ukončena" při výsledném exportu nebudou v souboru uvedeni na konci rozhodčí a činovníci, což dle soutěžního řádu musí.

| outěž                    | 🕂 Přidat závodníka 🛛 💾 Upravit | 0      | dstranit   | NH1 50 kg (posledni): 🥜 -                |                   |                       |       |          |       |       | Zobraz   | ení: | výchozí | ~    |      |
|--------------------------|--------------------------------|--------|------------|------------------------------------------|-------------------|-----------------------|-------|----------|-------|-------|----------|------|---------|------|------|
| outer .                  | Č S Soutěžící                  |        | Rok        | T.H. Ze TR1 TR2 TR3                      | TR Sinclai        | NH1 NH2 NH3           | NH    | Sinclai  | Dvoj  | P Sin | clai I   | D. A | Div     | Stav | 1    |
| Nastavení soutěže •      | Družstvo SKV BONATRA           | NS B   | ohumín     | (soutěžících: 6, výkon: 100 kg, sinclair | : 177,7600 / 1)   |                       |       |          |       |       |          |      |         |      | _    |
| Správa obrazovek •       | GOSPOŠ Jan                     | M      | 1985       | 🚔 Tisky a exporty                        |                   | – 🗆 🗙                 | 50,0  | 88,8800  | 100,0 | 3 17  | 7,7600   | 3 3  | M2      | ОК   |      |
| Evidence rekordů         | KANTOR Martin                  | M      | 2005       | Vyberte sestavu a zvolte její tisk nebo  | export do souboru | Nastavení tisku       | 0.0   | 0.0000   | 0.0   | 3 (   | 0.0000.0 | 3    | J20     | OUT  |      |
| Zveřejnění výsledků      | MACURA Vladimír                | M      | 2005       | Soutăž Federace (svaz)                   |                   |                       | 0.0   | 0,0000   | 0.0   | 3 (   | 0.0000.0 | 3    | J20     | OUT  |      |
| Tisk a export sestav     | SIMEK Martin                   | M      | 2006       | Source (Svaz)                            |                   |                       | 0.0   | 0,0000   | 0,0   | 3 (   | 0.0000.0 | 3    | J20     | OUT  |      |
| Návrh a tisk diplomů     | TCHURZ Jan                     | M      | 2007       | Sestava                                  | Nastavení         |                       | 0.0   | 0,0000   | 0,0   | 3 (   | 0,0000,0 | 3    | J20     | OUT  |      |
|                          | VOGEL Arnošt                   | M      | 2000       | <ul> <li>Propozice soutěže</li> </ul>    | 🗌 členění:        |                       | 0.0   | 0.0000   | 0.0   | 3 (   | 0.0000.0 | 3    | S       | OUT  |      |
| íltr a zobrazení         | Družstvo SKVOZ Homí S          | uchá   | (soutěží   | <ul> <li>Startovní listina</li> </ul>    | disciplina:       |                       |       |          |       |       |          |      |         |      |      |
| skupina:                 | BUCHTA Patrik                  | M      | 2001       | <ul> <li>Rozdělení do skupin</li> </ul>  | O antiput         | 0                     | 80.0  | 142,2080 | 160.0 | 2 284 | 4,4160   | 2 2  | S       | OK   |      |
| datum: 02.03.2025        | DŽOBÁK Alexander               | M      | 2004       | O Výsledky dle kategorií                 | poniavi:          | ) muz () zena         | 0.0   | 0,0000   | 0.0   | 2 (   | 0.0000   | 2    | J23     | OUT  |      |
| Doctad: Vyhlášení v v    | MATIK Ludvík                   | M      | 2001       | Výsledky družstev                        | vybaveni:         | EQ ORAW               | 0.0   | 0,0000   | 0,0   | 2 (   | 0.0000.0 | 2    | S       | OUT  |      |
| j porad. Tymason ta t    | POLÁK František                | M      | 2001       |                                          | 🗆 skupina:        | - 1 ÷                 | 0.0   | 0,0000   | 0.0   | 2 (   | 0,0000,0 | 2    | S       | OUT  |      |
| jen prinlaseni zavodnici | SIEŃKO Dominik                 | M      | 2004       |                                          |                   |                       | 0.0   | 0.0000   | 0.0   | 2 (   | 0.0000.0 | 2    | J23     | OUT  |      |
| eskupitzávodníky dle:    | STREICHL Martin                | M      | 2000       | O Hodnocení závodníků                    | datum:            | 17.02.2025            | 0.0   | 0,0000   | 0.0   | 2 (   | 0,0000,0 | 2    | S       | OUT  |      |
| ) rozdělení do skupin    | Družstvo TJ Holešov - A        | (soutě | žících: 6, | Družstva 👻                               | pořad:            | -                     | _     |          |       | _     |          | _    |         |      | _    |
| ) soutéžní kategorie     | KOLAR David                    | M      | 2005       | <ul> <li>Hodnocení týmů</li> </ul>       | aichú 🖪           | Úplné (včetně nokus 🗸 | 100.0 | 177,7600 | 200,0 | 1 358 | 5,5200   | 1 1  | J20     | OK   | -    |
| Oddilu / druzstva        | KOLAR Jan                      | M      | 2002       | <ul> <li>Výkonnostní třidy</li> </ul>    | a uuaje           | opine (recure point.  | 0.0   | 0,0000   | 0,0   | 1 (   | 0.0000   | 1    | J23     | OUT  | -    |
|                          | KOLAR Josef                    | M      | 1997       | <ul> <li>Evidence soutěže</li> </ul>     | 🗆 јазук           | ~                     | 0.0   | 0.0000   | 0.0   | 1 (   | 0.0000   | 1    | S       | OUT  | -    |
| o viasuii seskupeiii     | MARECEK Petr                   | M      | 1998       |                                          |                   | 6                     | 0.0   | 0,0000   | 0.0   | 1 (   | 0,0000   | 1    | S       | OUT  | -    |
| růběh                    | NOVOTNY Martin                 | M      | 2000       |                                          | Exportovat        | • 🗎 Tisk              | 0.0   | 0,0000   | 0.0   | 1 (   | 0.0000   | 1    | S       | OUT  | -    |
|                          | STRANSKY Petr                  | M      | 1997       | UZE                                      | 0,0 0,0000        |                       | 0.0   | 0,0000   | 0.0   | 1 (   | 0,0000   | 1    | S       | OUT  | - 19 |

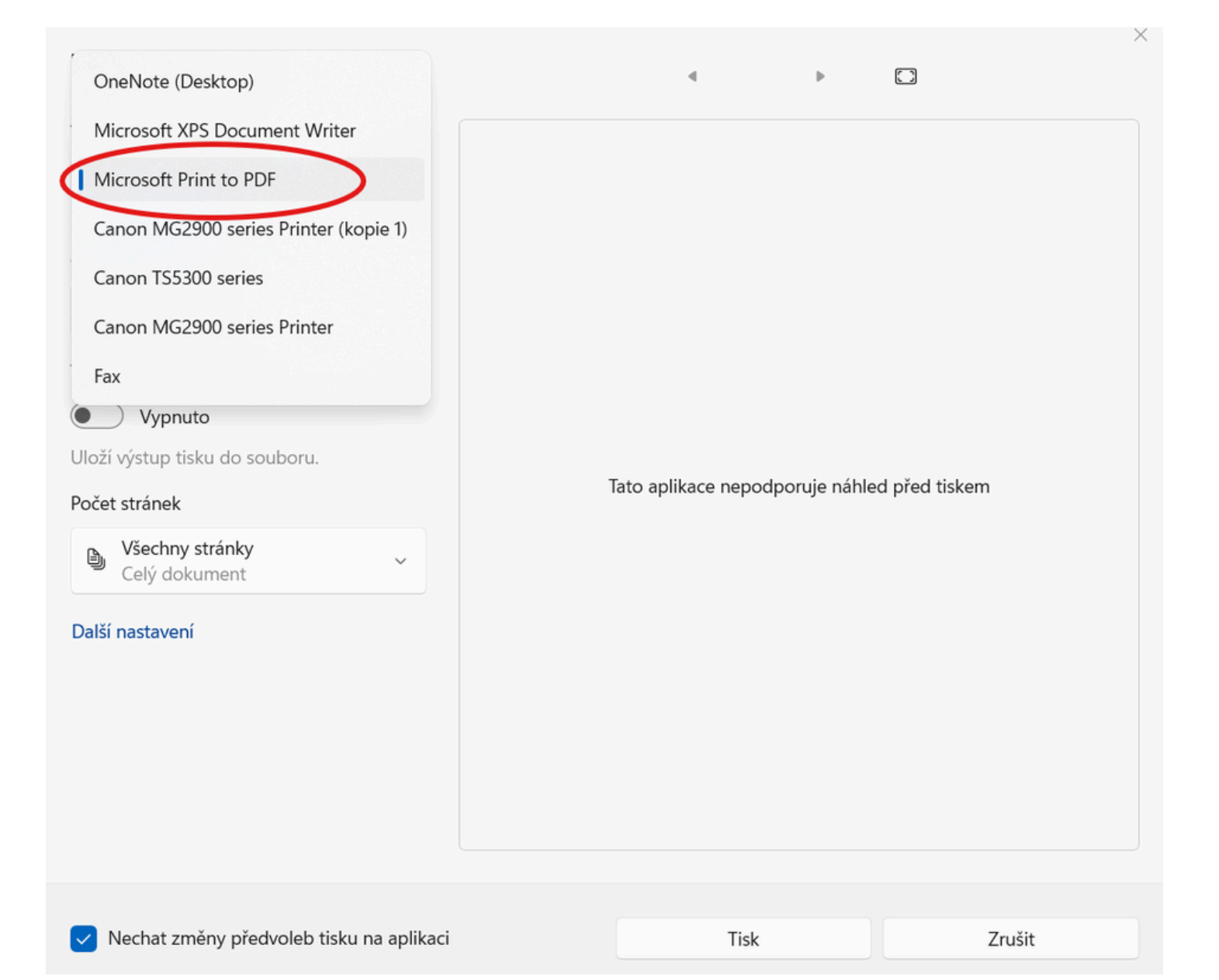